**BIENVENUE SUR VOTRE PORTAIL FAMILLE** 

# GUIDE D'UTILISATION DU PORTAIL FAMILLES

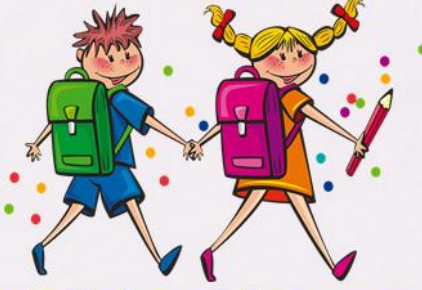

portail-familles.acigne.fr

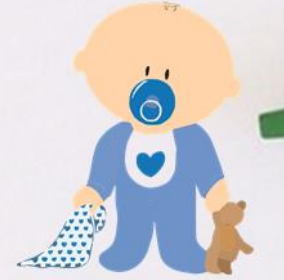

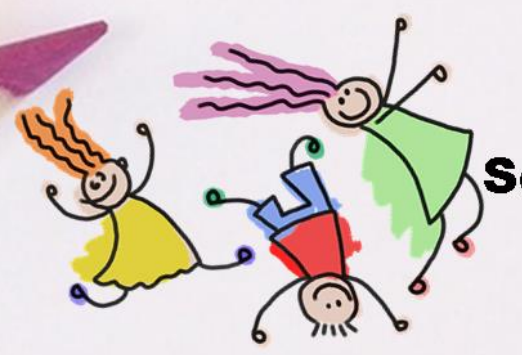

Acigné

Mairie d'Acigné Service Enfance-Jeunesse <u>mairie@ville-acigne.fr</u> Tél : 02.99.04.30.00

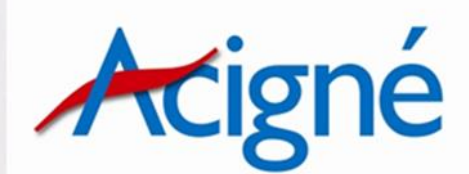

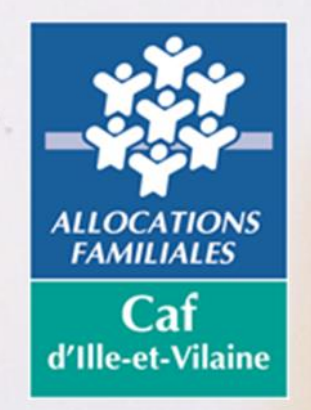

Mise à jour du 21/10/2020

# SOMMAIRE

| 1. | Page d'accueil du Portail Familles                                                                                                    | рЗ             |
|----|----------------------------------------------------------------------------------------------------|----------------|
| 2. | Espace Personnel : création et présentation                                                                                                    | p4             |
| З. | Représentants-Membres du foyer-Contacts                                                                                                    | р5             |
| 4. | Mon Tableau de bord                                                                                                    | р6             |
| 5. | Ma Famille                                                                                                    | р7             |
| 6. | Gérer les réservations pour les services suivants<br>Accueil périscolaire (garderies), Restauration scolaire, étude surveillée e<br>garderie après étude, ALSH Mercredis, ALSH Petites vacances, ALSH E | p8<br>t<br>īté |
|    | 6.1. Réservation-La démarche                                                                                                    | .p10           |
|    | 6.2. Reservation- La demande                                                                                                    | .p12           |
|    | 6.4. Historiques des demandes                                                                                                    | .p14           |
| 7. | Réservations pour les sorties extérieures-ALSH                                                                                                    | .p15           |
| 8. | Adhésion annuelle-ESPACE JEUNES                                                                                                    | p19            |
| 9. | Réservations pour les activités à la carte-ESPACE JEUNES                                                                                                    | .p24           |
| 10 | ). Préinscriptions TAPO                                                                                                    | .p27           |
| 11 | Préinscriptions Séjours-Stages-Sorties à la journée                                                                                                    | .p30           |
| 12 | P. Petite Enfance - Multi-accueil « CHRYSALIDE »                                                                                                    | .p33           |
| 13 | B. Délais de réservations                                                                                                    | .p47           |
| 14 | l. En cas de non respect des modalités et des délais de réservation                                                                                                    | .p48           |
| 15 | 5. Modalités de paiement                                                                                                    | .p49           |

#### **1. PAGE D'ACCUEIL DU PORTAIL FAMILLES**

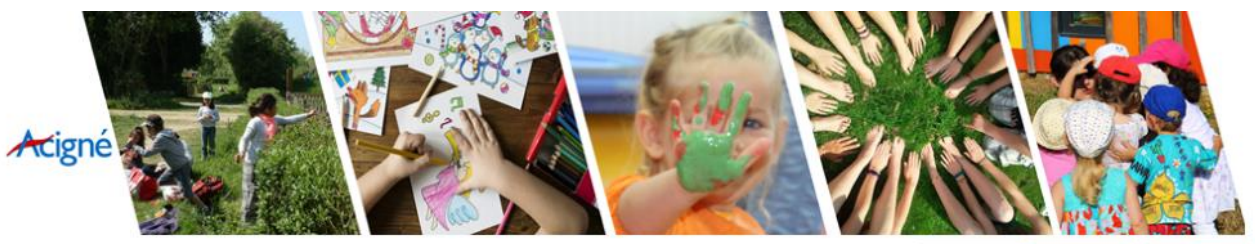

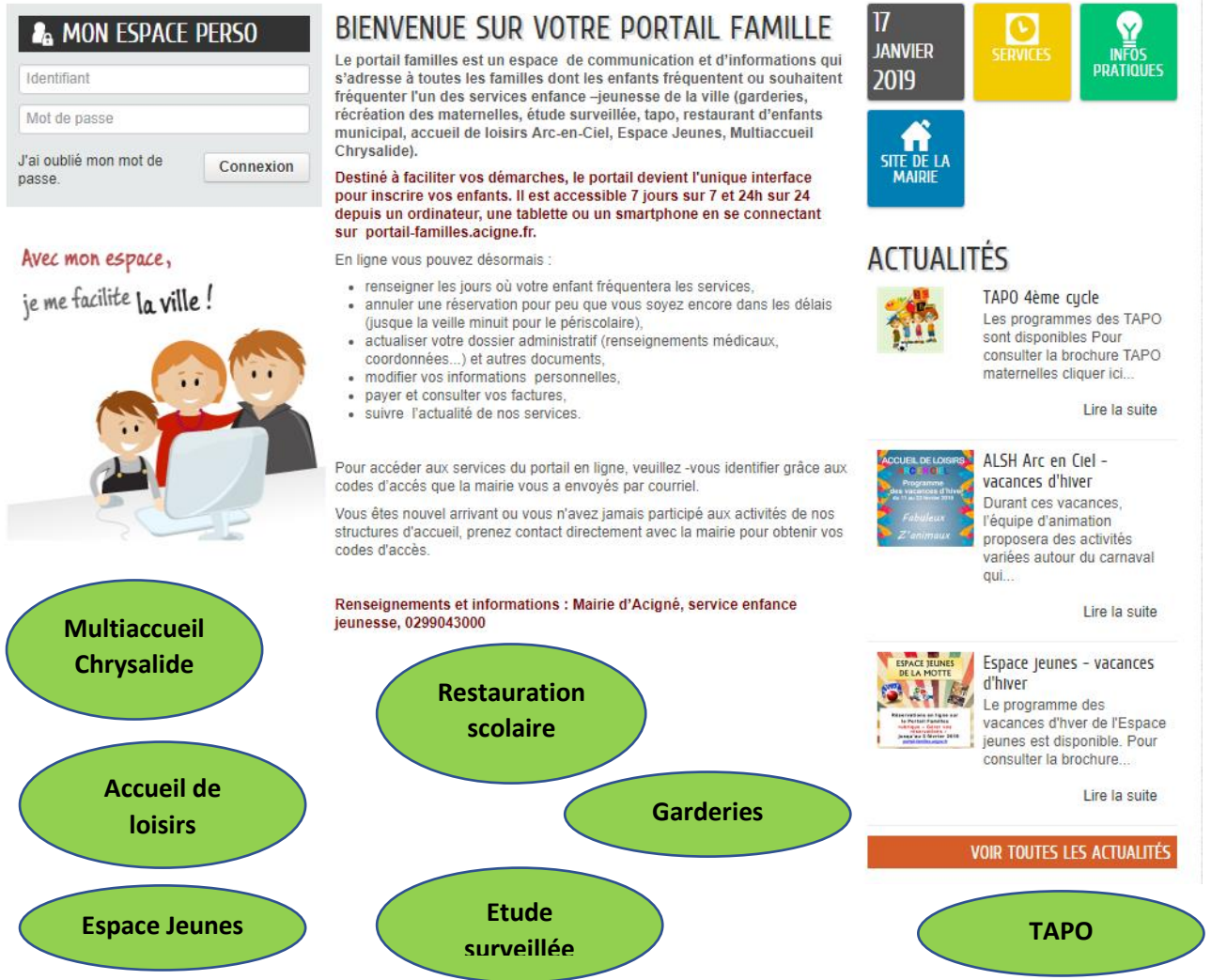

Des démarches simplifiées, des informations personnalisées, des réservations en ligne, le paiement en ligne, ... le Portail Familles vous simplifie la ville !

Le Portail Familles est accessible 7 jours sur 7 et 24h sur 24 depuis un ordinateur, une tablette ou un smartphone en se connectant au site internet de la ville d'Acigné :

#### www.ville-acigne.fr, rubrique Enfance-Jeunesse/Portail Familles

ou directement à l'adresse suivante :

#### https://www.portail-familles.acigne.fr

Vous pourrez y trouver les modalités de fonctionnement du Portail Familles présentées sous la forme d'un guide d'utilisation pour vos premières démarches.

## 2. ESPACE PERSONNEL : CREATION

Pour créer votre espace personnel, 2 possibilités :

#### 1. Vos enfants sont scolarisés et ont déjà fréquenté les services Enfance-Jeunesse

Le service Enfance-Jeunesse vous a transmis un identifiant et un mot de passe à l'adresse mail renseignée qui vous permettront d'accéder à votre espace personnel et sécurisé. Si vous n'avez rien reçu, veuillez contacter le service Enfance-Jeunesse.

| ♣ MON ESPACE PERSO |              |                                          |
|--------------------|--------------|------------------------------------------|
| Identifiant        | $\leftarrow$ | Saisissez votre identifiant et votre mot |
| Mot de passe       | 4            | Cliquez ensuite sur Connexion            |
| passe.             |              |                                          |

# 2. Vos enfants n'ont pas fréquenté les services Enfance-Jeunesse : veuillez contacter le service Enfance-Jeunesse de la ville d'Acigné.

| ES                                                                                     | <b>PACE PERS</b>           | ONNEL : PR                                                 | ESENTATIO                        | N                                         |           |
|----------------------------------------------------------------------------------------|----------------------------|------------------------------------------------------------|----------------------------------|-------------------------------------------|-----------|
| MON ACCUEIL SERVICES 😰 INFOS                                                           | PRATIQUES 📕 EDITION DE DOC | UMENTS                                                     | Bonjour Mac<br>Dernière conne    | dame TEST.<br>exion le 17/12/2018 à 12:47 | U         |
| MON ESPACE<br>Test Madame TEST<br>Place de la Mairie<br>35690 ACIGNE<br>02 99 04 30 00 | D7/04<br>Cet espace p      | Ir votre espace privé<br>rivé a pour objectif, de simplifi | er l'ensemble de vos démarches : | administratives au quotidien.<br>Lire la  | C a suite |
| famille-de-test@ville-acigne.fr                                                        | MON TABLEAU (              | DE BORD                                                    |                                  |                                           |           |
| Profil 🚔 Identifiants 🏢 Entourage                                                      | Dernières<br>demandes      | Pièces Edition of justificatives document                  | de Coordonnées                   |                                           |           |
| $\left  \begin{array}{c} \mathbf{\mathcal{P}} \end{array} \right $                     | MA FAMILLE                 |                                                            |                                  |                                           |           |
| Test Test Monsieur<br>MEMBRES FOYER                                                    | Gérer les<br>réservations  | Justifier une Simulati                                     | on<br>fa                         |                                           |           |
| Test Enfant 1 Bis Test Enfant 2                                                        |                            |                                                            |                                  |                                           |           |
| Test Test Enfant 1 Test Test Enfant 2                                                  |                            |                                                            |                                  |                                           |           |
| CONTACTS                                                                               |                            |                                                            |                                  |                                           |           |
|                                                                                        |                            |                                                            |                                  |                                           |           |
| Test Monsieur                                                                          |                            |                                                            |                                  |                                           |           |

#### 3. REPRESENTANTS-MEMBRES DU FOYER-CONTACTS

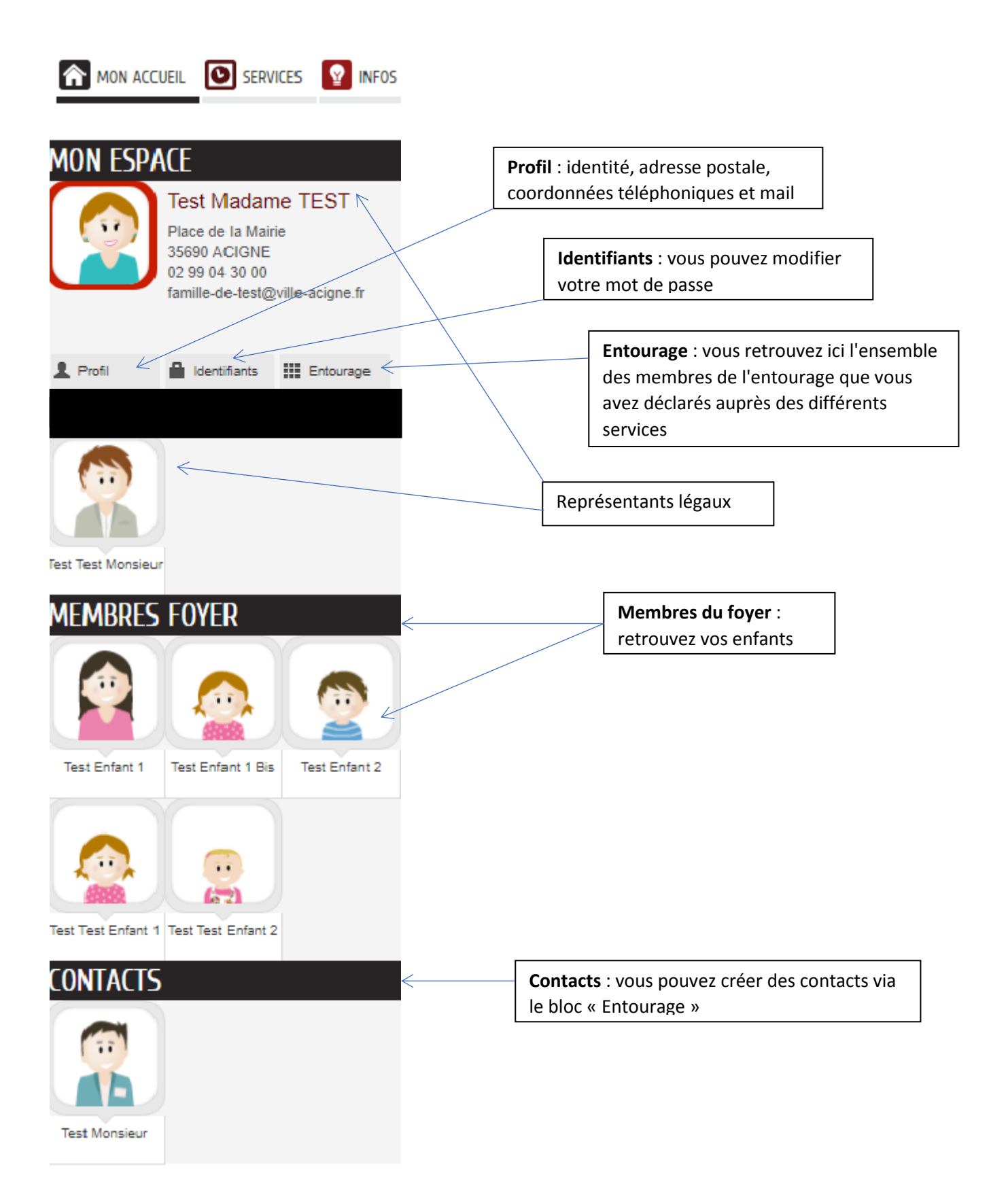

#### 4. MON TABLEAU DE BORD Bonjour Madame TEST. Dernière connexion le 16/01/2019 à 10:28 🕜 MON ACCUEIL 📳 ACTUALITÉS 🧿 SERVICES 🤷 INFOS PRATIQUES 昌 EDITION DE DOCUMENTS C MON ESPACE Bienvenue sur votre espace privé Θ Cet espace privé a pour objectif, de simplifier l'ensemble de vos démarches administratives au quotidien Test Madame TEST Lire la suite Place de la Mairie 35690 ACIGNE 02 99 04 30 00 07/04 02 99 04 30 00 famille-de-test@ville-acigne.fr MON TABLEAU DE BORD ldentifiants III Entourage 1 Profil 8 Ð ۔ MES FACTURES Dernières Echanges à Pièces Edition de Coordonnées Mes factures ightarrow<u>Vous avez</u> $\mathbf{0}$ facture non réglée demandes lire justificative documents MA FAMILLE $\bigcirc$ Gérer les Dossie Justifier une Simulation réservations Administratif absence des tarifs Test Test Monsieu MEMBRES FOYER Modifier vos coordonnées : adresse, ---... téléphone, mail. Test Enfant 1 Test Enfant 1 Bis Test Enfant 2 ... ---Editez vos documents : fiche de renseignement Test Test Enfant 1 Test test enfant 3 Stockez et conserver vos pièces administratives : avis d'imposition, Suivez l'état de Consultez les échanges avec attestation CAF, ... vos demandes le service Enfance-Jeunesse Factures : consultez et réglez vos factures en ligne

#### 5. MA FAMILLE Bonjour Madame TEST non accueil 📋 actualités 🜔 services 😰 infos pratiques 昌 edition de documents Ċ 16/01/2019 à 15:20 MON ESPACE Bienvenue sur votre espace privé 0 07/04 Cet espace privé a pour objectif, de simplifier l'ensemble de vos démarches administratives au quotidien. Test Madame TEST Place de la Mairie Lire la suite 35690 ACIGNE 02 99 04 30 00 02 99 04 30 00 famille-de-test@ville-acigne.fr MON TABLEAU DE BORD Profil 🔒 Identifiants 🛛 🗰 Entourage Ð 8 Dernières demandes Echanges à Pièces Edition de Coordonnées justificatives documents lire MA FAMILLE $( \mathbf{b} )$ -P Test Test Monsieu Gérer les Dossier Justifier une S MEMBRES FOYER réservations Administratif absence des tarifs -----Test Enfant 1 Test Enfant 1 Bis Test Enfant 2 Effectuez une simulation de vos tarifs par activité ... ---Test Test Enfant 1 Test test enfant 3 CONTACTS 1. Effectuez vos 1 préinscriptions pour les activités suivantes : Test Monsieu - TAPO - Séjours-stages-sorties à la Effectuez vos réservations Justifiez une absence en journée ou annulations aux activités joignant le justificatif - Adhésion Espace Jeunes de vos enfants d'absence

#### **Bloc « Gérer les réservations »**

Vous pourrez effectuez vos réservations pour les services suivants et pour chacun de vos enfants :

- 1. Accueil périscolaire (garderies et récréation maternelles)
- 2. Restauration scolaire (REM)
- 3. Etude surveillée-Garderie après étude
- 4. ALSH Mercredis-Accueil de loisirs (réservation sur site)
- 5. ALSH Petites Vacances-Accueil de loisirs (réservation sur site)
- 6. ALSH Grandes Vacances-Accueil de loisirs (réservation sur site)
- 7. Les sorties extérieures
- 8. Activités à la carte-Espace Jeunes

# **LES RESERVATIONS**

1. Accueil périscolaire (garderies et récréation maternelles)

2. Restauration scolaire (REM)

3. Etude surveillée-Garderie après étude

4. ALSH Mercredis-Accueil de loisirs (réservation sur site)

5. ALSH Petites Vacances-Accueil de loisirs (réservation sur site)

6. ALSH Grandes Vacances-Accueil de loisirs (réservation sur site)

7. Les sorties extérieures

8. Activités à la carte-Espace Jeunes

# **6. GERER LES RESERVATIONS**

#### 1. L'Accueil Périscolaire permet de réserver les activités suivantes :

- garderie du matin (lundi, mardi, jeudi, vendredi) = Gard Matin
- garderie du soir (lundi, mardi, jeudi, vendredi) = Gard Soir
- garderie du mercredi matin (uniquement le mercredi) = GardMerMat
- garderie du mercredi midi (uniquement le mercredi) = Gard Midi
- récréation maternelles (16h-16h30) : Récrémater

Important : pour ce service de récréation, les réservations sont à effectuer uniquement pour les enfants de maternelle publique.

**2. La Restauration Scolaire** permet de réserver les repas pour le midi au Restaurants d'Enfants Municipal.

**3. L'étude surveillée** permet de réserver l'étude destinée aux enfants du CP au CM2, se déroulant à l'école élémentaire publique du Chevré et également la garderie après étude..

**4. L'ALSH Mercredi-Accueil de Loisirs** permet de réserver le repas du mercredi midi au Restaurants d'Enfants Municipal ainsi que l'après-midi du mercredi (et la sieste pour les touts petits de TPS-PS).

**5. L'ALSH Petites Vacances-Accueil de Loisirs** permet de réserver les matins, aprèsmidi, les repas mercredi (et la sieste pour les touts petits de TPS-PS) pendant les petites vacances scolaires. Pour réserver la journée, vous devez cocher matin, repas et aprèsmidi.

6. L'ALSH Grandes Vacances-Accueil de Loisirs permet de réserver les matins, aprèsmidi, les repas mercredi (et la sieste pour les touts petits de TPS-PS) pendant les petites vacances scolaires. Pour réserver la journée, vous devez cocher matin, repas et aprèsmidi.

**7. Les sorties extérieures-Accueil de Loisirs** vous permettent de réserver les sorties payantes (tarif de 5,1 € pour 2020-2021) organisées par l'accueil de loisirs : piscine, patinoire, bowling, woupi, … Paiement en ligne obligatoire à effectuer au moment de la réservation.

8. Les Activités à la carte-Espace Jeunes permet de réserver les activités à la carte payantes et gratuites pendant les vacances scolaires. Paiement en ligne obligatoire à effectuer au moment de la réservation pour les activités à la carte payantes.

#### Bloc « Dossier administratif »

Dans la rubrique « MA FAMILLE », sous le bloc « Dossier administratif », vous pourrez effectuer vos préinscriptions pour les TAPO et les Séjours-stages-sorties à la journée de l'ALSH et de l'Espace Jeunes.

Vous pourrez également effectuer l'Adhésion-Espace Jeunes (année scolaire), obligatoire pour pouvoir participer aux activités de l'Espace Jeunes. Paiement en ligne obligatoire à effectuer au moment de l'adhésion **Cliquez sur « Gérer les réservations » :** vous verrez apparaître l'écran ci-dessous avec les services disponibles à la réservation pour vos enfants.

| MON ESPACE<br>Test Madame TEST<br>Place de la Mairie<br>35690 ACIGNE<br>02 99 04 30 00 | 07/04 Bienv<br>Cet es | enue sur votre espace pri<br>space privé a pour objectif, | vé<br>de simplifier l'ensemble de vos dér | narches administratives au quotidien. | <b>S</b> suite |
|----------------------------------------------------------------------------------------|-----------------------|-----------------------------------------------------------|-------------------------------------------|---------------------------------------|----------------|
| 02 99 04 30 00<br>famille-de-test@ville-acigne.fr                                      | MON TABLE             | AU DE BORD                                                |                                           |                                       |                |
| Profil 🔒 Identifiants 🏢 Entourage                                                      | Dernières<br>demandes | anges à<br>lire Pièces<br>justificatives                  | Edition de documents                      |                                       |                |
|                                                                                        | MA FAMILLE            | 5                                                         |                                           |                                       |                |
|                                                                                        | Gérer les Do          | ssier Justifier une                                       | Simulation                                |                                       |                |
|                                                                                        |                       |                                                           |                                           |                                       |                |
|                                                                                        | Test Enfant 1 Bis     | ATIONS<br>Accueil Périscolaire                            | Ecole Elémentaire du Chevré               | du 03/09/2018 au 05/07/2019           | 0              |
| Test Enfant 1 Test Enfant 1 Bis Test Enfant 2                                          | Test Enfant 1 Bis     | ALSH Mercredis                                            | Pôle Enfance                              | du 03/09/2018 au 05/07/2019           | 0              |
|                                                                                        | Test Enfant 1 Bis     | Etudes surveillées                                        | Ecole Elémentaire du Chevré               | du 03/09/2018 au 05/07/2019           | 0              |
|                                                                                        | Test Enfant 1 Bis     | Restauration Scolaire                                     | Restaurant d'enfants municipal            | du 03/09/2018 au 05/07/2019           | 0              |
|                                                                                        | Test Enfant 2         | Accueil Périscolaire                                      | Ecole Elémentaire du Chevré               | du 03/09/2018 au 05/07/2019           | P              |
| Test Test Enfant 1 Test test enfant 3                                                  | Test Enfant 2         | ALSH Mercredis                                            | Pôle Enfance                              | du 03/09/2018 au 05/07/2019           | 0              |
| <i>Γ</i> ΩΝΤΑ <i>Γ</i> Τς                                                              | Test Enfant 2         | Etudes surveillées                                        | Ecole Elémentaire du Chevré               | du 03/09/2018 au 05/07/2019           | 0              |
| CONTACTS                                                                               | Test Enfant 2         | Restauration Scolaire                                     | Restaurant d'enfants municipal            | du 03/09/2018 au 05/07/2019           | 0              |
|                                                                                        | Test Test Enfant 1    | Accueil Périscolaire                                      | Ecole Maternelle du Chat perché           | du 03/09/2018 au 05/07/2019           | 0              |
|                                                                                        | Test Test Enfant 1    | ALSH Mercredis                                            | Pôle Enfance                              | du 03/09/2018 au 05/07/2019           | 0              |
| Test Monsieur                                                                          | Test Test Enfant 1    | Restauration Scolaire                                     | Restaurant d'enfants municipal            | du 03/09/2018 au 05/07/2019           | 0              |
|                                                                                        | Adhésion Espace       | Jeunes                                                    |                                           |                                       | 0              |
|                                                                                        | Activités à la cart   | Espace Jeunes                                             |                                           |                                       | 0              |

Une fois que vous avez cliqué sur « Gérer les réservations », vous devez sélectionner votre (vos) enfant (s) : exemple « *Enfant Test Enfant 2* » et l'activité que vous souhaitez réserver *Ex : « Accueil Périscolaire »* en <u>cliquant sur la flèche pour accéder à l'activité</u>.

#### 6.1. RESERVATION-LA DEMARCHE

| MON ACC | UEIL 📋 ACTUALITÉS                                | SERVICES                     | INFOS PRATIQUES | EDITION DE DOCUMENTS | Bonjour M<br>Dernière cor | ladame TEST.<br>Inexion le 18/01/2019 à 17:19      | ט |
|---------|--------------------------------------------------|------------------------------|-----------------|----------------------|---------------------------|----------------------------------------------------|---|
| Ŀ       | ENFANCE<br>RÉSERVATIO<br>Test Enfant 1 Bis - Act | <b>N</b><br>cueil Périscolai | re              |                      | U                         | Durée approximative de cette<br>démarche :<br>5 mn |   |
|         | LA DÉMARCHE                                      |                              |                 |                      |                           |                                                    |   |
|         |                                                  |                              |                 |                      | <br>                      |                                                    |   |

Vous vous apprêtez à faire une réservation pour un des services périscolaires suivants : restauration scolaire, accueil périscolaire, étude, ALSH mercredi ou vacances scolaires.

Le guide d'utilisation est à votre disposition en page d'accueil pour vous aider dans votre démarche.

Pour rappel :

#### LES SERVICES PERISCOLAIRES

#### Restaurant d'Enfants Municipal (REM) – Repas

L'ensemble des élèves a la possibilité de déjeuner au REM (Restaurant d'Enfants Municipal), les jours scolaires de 11h45 à 13h30.

Le mercredi, service réservé aux enfants inscrits à l'ALSH.

#### Mercredi après-midi – ALSH après-midi

Les enfants inscrits à l'Accueil de Loisirs le mercredi après-midi sont pris en charge dès la fin de l'école, à 12h et emmenés au REM pour y déjeuner, avant de rejoindre le Pôle Enfance. Le repas ne peut être réservé que si l'enfant est présent l'après-midi.

#### **Récréation - Récrémater**

S'agissant des écoles publiques, la fin de l'école est fixée à 16 h, avec un temps de récréation de 16 h à 16 h 30, sous la surveillance des animateurs, permettant ainsi aux familles de pouvoir venir chercher leur enfant jusqu'à 16 h 30. Cette demi-heure, sous la responsabilité de la ville n'est pas facturée aux familles.

L'inscription est demandée uniquement pour les enfants de l'école maternelle publique du Chat Perché (Récrémater).

#### Garderies périscolaires

L'école privée J. d'Arc organise son propre service de garderie.

#### Garderie mercredi midi - Gard Midi

Une garderie de fin de matinée de 12h à 12h45, est proposée au pôle enfance pour les autres enfants, permettant ainsi aux familles de pouvoir venir chercher leur enfant jusqu'à 12h45.

Garderie matin - Gard Matin Pour les enfants des écoles du Chat Perché et du Chevré Lieu : pôle enfance la Passerelle Matin : lundi, mardi, jeudi et vendredi : 7h30-8h30

#### Garderie mercredi matin - GardMerMat

Pour les enfants des écoles du Chat Perché et du Chevré Lieu : pôle enfance la Passerelle mercredi : 7h30-9h00 Garderie soir - Gard Soir Pour les enfants des écoles du Chat Perché et du Chevré Lieu : Pôle enfance la Passerelle

Soir : lundi, mardi, jeudi et vendredi : 16h30-18h45

#### Etude surveillée - Etude

L'étude surveillée se déroule à l'école élémentaire du Chevré .

Pour limiter le dérangement de l'étude par d'incessants va et vient, l'heure de départ des enfants a été fixée à partir de 17 h 30 : cela permet également d'avoir 45 mn effectives d'étude au minimum.

#### Garderie après étude - GardAprEtu

A partir de 17H45, les enfants qui n'ont pu être récupérés par leurs parents sont conduits au pôle enfance pour une garderie après étude.

ANNULER LA DÉMARCHE

COMMENCER >

Cliquez sur commencer pour effectuer votre réservation

# 6.2. RESERVATION-LA DEMANDE

| maine Mois                                   |            | Réservations du 03/09/2          | 2018 au 05/07/2019                          | ✓ Février 2019          |                  | Appliquer une périodicité    |  |
|----------------------------------------------|------------|----------------------------------|---------------------------------------------|-------------------------|------------------|------------------------------|--|
| Modification apportées ici Réservations anté |            | rieures en attente d'instruction |                                             | 1/~                     | \<br>\           | Tout cocher                  |  |
| LUNDI                                        | MARDI      | MERCREDI                         | JEUDI                                       | VENDREDI                | SAMEDI           | DIMANCHE                     |  |
| 5 28/01                                      | 29/01      | 30/01                            | 31/01                                       | 01/02                   | 02/02            | 03/02                        |  |
| Gard                                         | Gard       | GardMerMat                       | Gard 🗌                                      | Gard 🗹                  |                  | Vous pouvez appliquer        |  |
| Matin                                        | Matin      | Gard Midi 📃                      | Matin                                       | Matin                   |                  | une périodicité de vos       |  |
| Récrémater                                   | Récrémater |                                  | Récrémater                                  | Récrémater              |                  | réservations                 |  |
| Gard Soir                                    | Gard Soir  |                                  | Gard Soir                                   | Gard Soir 🔍             |                  |                              |  |
| 6 04/02                                      | 05/02      | 06/02                            | 07/02                                       | 08/02                   | 09/02            | Vous pouvez rechercher       |  |
| Gard                                         | Gard 📃     | GardMerMat                       | Gard 📃                                      | Gard 📃                  |                  | une période par mois         |  |
| Matin                                        | Matin      | Gard Midi 🖉                      | Matin                                       | Matin                   |                  |                              |  |
| Recremater                                   | Recremater |                                  | Recremater                                  | Recremater              |                  |                              |  |
| Gard Soir                                    | Gard Solr  |                                  | Gard Soir                                   | Gard Solr               |                  |                              |  |
| 7 11/02                                      | 12/02      | 13/02                            | 14/02                                       | 15/02                   | 16/02            | 17/02                        |  |
|                                              |            |                                  |                                             |                         |                  |                              |  |
|                                              |            |                                  |                                             |                         |                  |                              |  |
|                                              |            |                                  |                                             |                         |                  |                              |  |
| 8 18/02                                      | 19/02      | 20/02                            | 21/02                                       | 22/02                   | 23/02            | 24/02                        |  |
|                                              |            |                                  |                                             |                         |                  |                              |  |
|                                              |            |                                  |                                             |                         |                  |                              |  |
|                                              |            |                                  |                                             |                         |                  |                              |  |
| 9 25/02                                      | 26/02      | 27/02                            | 28/02                                       | 01/03                   | 02/03            | 03/03                        |  |
| Gard 🔍                                       | Gard 🖉     | GardMerMat                       | Gard 🗹                                      | Gard 🗹                  |                  |                              |  |
| Matin                                        | Matin      | Gard Midi 📃                      | Matin                                       | Matin                   |                  |                              |  |
| Récrémater                                   | Récrémater |                                  | Récrémater                                  | Récrémater              |                  |                              |  |
| Gard Soir                                    | Gard Soir  |                                  | Gard Soir                                   | Gard Soir               |                  |                              |  |
|                                              |            |                                  |                                             |                         |                  |                              |  |
|                                              |            |                                  | MÊME DEMANI                                 |                         |                  |                              |  |
|                                              | Те         | St Enfant 1 Bis                  |                                             | IL POUR .               |                  |                              |  |
|                                              |            | □ du 03/09                       | 9/2018 au 05/07/2019 - E                    | cole Elémentaire du C   | hevré - Gard Soi | r/Récrémater/Gard Matin/Gard |  |
|                                              |            | Midi/GardMe                      | rMat                                        |                         |                  |                              |  |
|                                              | Те         | st Test Enfant 1                 |                                             |                         |                  |                              |  |
|                                              |            | 🔲 du 03/09<br>Matin(Gard N       | 9/2018 au 05/07/2019 - E<br>/idi/GardMerMat | Ecole Maternelle du Cha | at perché - Gard | Soir/Récrémater/Gard         |  |
|                                              |            | NZ                               |                                             |                         |                  |                              |  |
| ANNULER LA DÉMARCHE                          |            |                                  |                                             |                         |                  | ALLER À L'ÉTAPE 2 >          |  |
|                                              |            |                                  |                                             |                         |                  | 1                            |  |
|                                              |            |                                  |                                             |                         |                  |                              |  |
|                                              |            |                                  |                                             |                         |                  |                              |  |
| Vous pouvez n                                | aintenant  |                                  | ous pouvez ef                               | fectuer la              | Puis             | cliquez sur « Allez          |  |
| cocher les jour                              | s de       | mé                               | ême demande                                 | e pour un               | à l'ét           | ape 2 »                      |  |
| réservation sou                              | uhaités et | ou                               | plusieurs aut                               | tre (s)                 |                  |                              |  |
| les activités co                             | ncernées   | en                               | fant (s) de la                              | famille                 |                  |                              |  |
|                                              |            | L                                |                                             | 1                       |                  |                              |  |

# 6.3. RESERVATION-LE RECAPITULATIF

|                                          | ANCE                                                         |                                                       |                                         |                                           | Dure<br>dém                               | ée approximative de cett<br>arche : | te    |
|------------------------------------------|--------------------------------------------------------------|-------------------------------------------------------|-----------------------------------------|-------------------------------------------|-------------------------------------------|-------------------------------------|-------|
|                                          | SERVATION                                                    | airo                                                  |                                         |                                           | C                                         | 5 mn                                |       |
|                                          |                                                              |                                                       |                                         |                                           |                                           |                                     |       |
|                                          |                                                              |                                                       |                                         |                                           | 2 - LE R                                  | ÉCAPITULATIF                        |       |
|                                          | <b>A</b>                                                     |                                                       |                                         |                                           |                                           |                                     |       |
|                                          |                                                              |                                                       |                                         |                                           |                                           |                                     |       |
| ANNULER LA DÉ                            | MARCHE                                                       |                                                       |                                         |                                           | < RETOUR                                  | À L'ÉTAPE 1 VAL                     | LIDER |
|                                          |                                                              |                                                       | RÉSERV                                  | ATION                                     |                                           |                                     |       |
| e demandeur                              |                                                              |                                                       | Test Enfant<br>Accueil Pér              | 2 - Accueil Périscolaire - c<br>iscolaire | du 03/09/2018 au 05/0                     | 7/2019 - Pôle Enfance -             |       |
|                                          | lundi 04/02/2019                                             | mardi 05/02/2019                                      | mercredi<br>06/02/2019                  | jeudi 07/02/2019                          | vendredi<br>08/02/2019                    | lundi 25/02/2019                    |       |
| .a demande                               | Gard Matin<br>Gard Soir                                      | Gard Matin<br>Gard Soir                               | GardMerMat                              | Gard Matin<br>Gard Soir                   | Gard Matin                                | Gard Matin<br>Gard Soir             |       |
|                                          |                                                              |                                                       |                                         |                                           | Gard Soli                                 |                                     |       |
|                                          | mardi 26/02/2019                                             | mercredi                                              | ieudi 28/02/2019                        | vendredi                                  |                                           |                                     |       |
|                                          | Gard Matin                                                   | 27/02/2019                                            | Gard Matin                              | 01/03/2019                                |                                           |                                     |       |
|                                          | Gard Soir                                                    | Gardiviermat                                          | Gard Solr                               | Gard Soir                                 |                                           |                                     |       |
|                                          |                                                              |                                                       |                                         |                                           |                                           |                                     |       |
|                                          |                                                              | FFF                                                   | ectuer i a mêm                          | e demande pour                            |                                           |                                     |       |
|                                          |                                                              |                                                       |                                         |                                           |                                           |                                     |       |
| ANNULER LA DÉ                            | MARCHE                                                       |                                                       |                                         |                                           | < RETOUR                                  | À L'ÉTAPE 1 VAL                     | LIDEF |
|                                          |                                                              |                                                       |                                         |                                           |                                           | 7                                   |       |
| us trouve<br>r « Retou                   | erez un récapi<br>r à l'étape 1 »                            | tulatif de vo                                         | s réservatior                           | ns que vous                               | pouvez mo                                 | difier en clio                      | qua   |
| a riotou                                 |                                                              |                                                       |                                         |                                           | Pour                                      | confirmer vos                       | \$    |
|                                          |                                                              |                                                       |                                         |                                           | réser\                                    | ations, clique                      | ez s  |
|                                          |                                                              |                                                       |                                         |                                           | « vai                                     | uer »                               |       |
| _                                        |                                                              | _                                                     | _                                       |                                           |                                           |                                     |       |
| MON ACCUEIL                              | ACTUALITÉS SERVICION                                         | es 😰 infos pratiques                                  | EDITION DE DOCUM                        | IENTS                                     | Bonjour Madame 1<br>Dernière connexion le | EST.<br>16/01/2019 à 17:22          | Ċ     |
|                                          | s rien endegis                                               | tré votre d                                           | EMANDE                                  |                                           |                                           |                                     |       |
|                                          |                                                              |                                                       |                                         |                                           |                                           |                                     |       |
| 17:56                                    | DEMANDE N° 50<br>ENFANCE Réser                               | vation                                                |                                         |                                           |                                           | 4                                   | 0     |
| 019                                      | Test Enfant 2 - Ad                                           | ccueil Périscolaire - Ecole E                         | lémentaire du Chevré - du               | 01/02 au 01/03/2019                       |                                           | Traitée<br>positivement             | ~     |
|                                          |                                                              |                                                       |                                         |                                           |                                           |                                     |       |
| e demande va être<br>s retrouverez toute | e transmise au service conce<br>s les informations concernar | rne et vous serez tenu in<br>It votre demande à cette | torme par Courriel (famill<br>adresse : | e-de-test@ville-acigne.fr) (              | de l'avancement de so                     | n instruction.                      |       |
| ez ici                                   |                                                              |                                                       |                                         |                                           |                                           |                                     |       |
|                                          |                                                              |                                                       |                                         |                                           |                                           | RETOUR VI VCCT                      | IFIL- |
|                                          | Votre dema                                                   | ande a alors                                          |                                         |                                           |                                           | RETOUR A L'ACCU                     | JEIL  |

#### 6.4. HISTORIQUE DES DEMANDES DANS « DERNIERES DEMANDES »

# Vous pouvez également retrouver l'historique de vos demandes dans le bloc « Dernières demandes » sur votre espace d'accueil.

| MON ACCUEIL 📕 ACTUALITÉS 💽 SE                                                                            | RVICES 😰 INFOS PRATIQUES 🚇  | EDITION DE DOCUMENTS                                                                             | [                       | Bonjour Madame TEST.<br>Demière connexion le 18/01/ | 2019 à 17:22           | U            |
|----------------------------------------------------------------------------------------------------|-----------------------------|--------------------------------------------------------------------------------------------------|-------------------------|-----------------------------------------------------|------------------------|--------------|
| MON ESPACE<br>Test Madame TEST<br>Place de la Mairie<br>35690 ACIGNE<br>02 99 04 30 00<br>02 99 04 30 00 | 07/04<br>Cet espace pri     | r votre espace privé<br>ivé a pour objectif, de simplifie                                        | er l'ensemble de vos d  | lémarches administrat                               | tives au quotidien.    | 🙁<br>a suite |
| famille-de-test@ville-acigne.fr                                                                          | MON TABLEAU D               | é bord                                                                                           |                         |                                                     |                        |              |
| Profil 🗎 Identifiants 🏢 Entourage                                                                        | Dernières<br>demandes       | Pièces<br>justificatives                                                                         | e<br>ts                 |                                                     |                        |              |
|                                                                                                    | DERNIÈRES DEMANDES EFFI     | ectuées                                                                                          |                         |                                                     |                        |              |
|                                                                                                    | 16<br>janv.<br>2019 17:56 🕑 | DEMANDE N° 50<br>ENFANCE Réservation<br>Test Enfant 2 - Accueil Périse<br>du 01/02 au 01/03/2019 | colaire - Ecole Elément | aire du Chevré - po                                 | Traitée<br>psitivement | Q            |

Pour modifier ou annuler vos réservations, il vous suffit de faire la même démarche en cochant ou décochant, dans la mesure où les modifications ou annulations sont réalisées dans les délais.

L'ensemble de cette procédure de réservation est identique à tous les services périscolaires suivants que vous retrouverez dans le bloc « Gérer les réservations » :

- 1. Accueil périscolaire (garderies et récréation maternelles)
- 2. Restauration scolaire (REM)
- 3. Etude surveillée-Garderie après étude
- 4. ALSH Mercredis-Accueil de loisirs (réservation sur site)
- 5. ALSH Petites Vacances-Accueil de loisirs (réservation sur site)
- 6. ALSH Grandes Vacances-Accueil de loisirs (réservation sur site)

# 7. RESERVATIONS POUR LES SORTIES EXTERIEURES ALSH (Accueil de loisirs)

Les « **Sorties extérieures** » de l'Accueil de loisirs correspondent à des sorties à la demijournée, le matin ou l'après-midi pendant les périodes des vacances scolaires : piscine, patinoire, bowling, woupi, ...

Tarif des « Sorties extérieures » pour l'année scolaire 2018-2019 : 5 €

#### Les réservations s'effectuent selon un nombre de places disponibles ; le paiement en ligne est obligatoire pour valider votre réservation.

**Cliquez sur « Gérer les réservations » :** vous verrez apparaître l'écran ci-dessous avec les services disponibles à la réservation pour vos enfants.

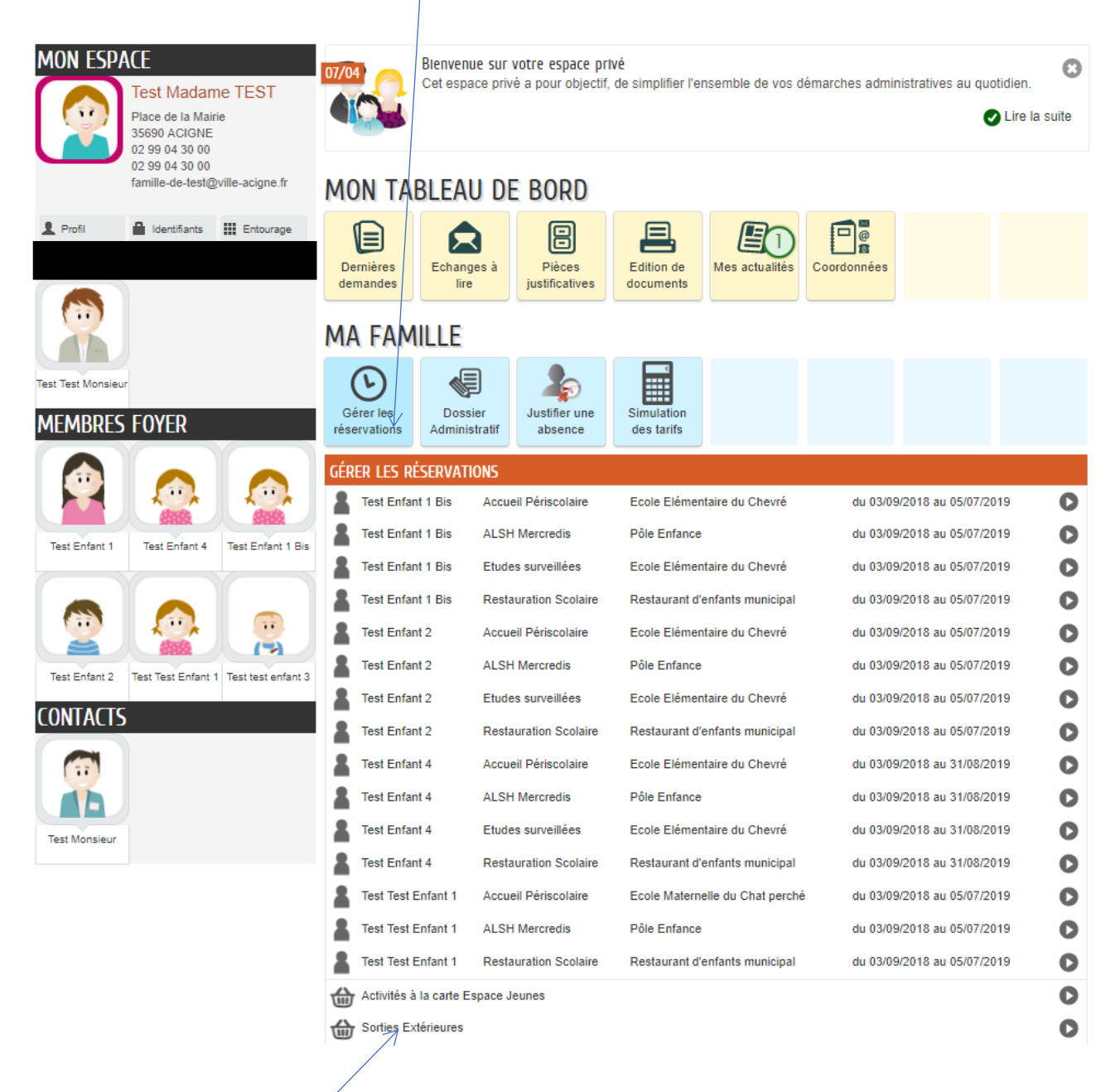

Puis, cliquez sur « Sorties Extérieures ».

#### **CHOIX DES PERSONNES**

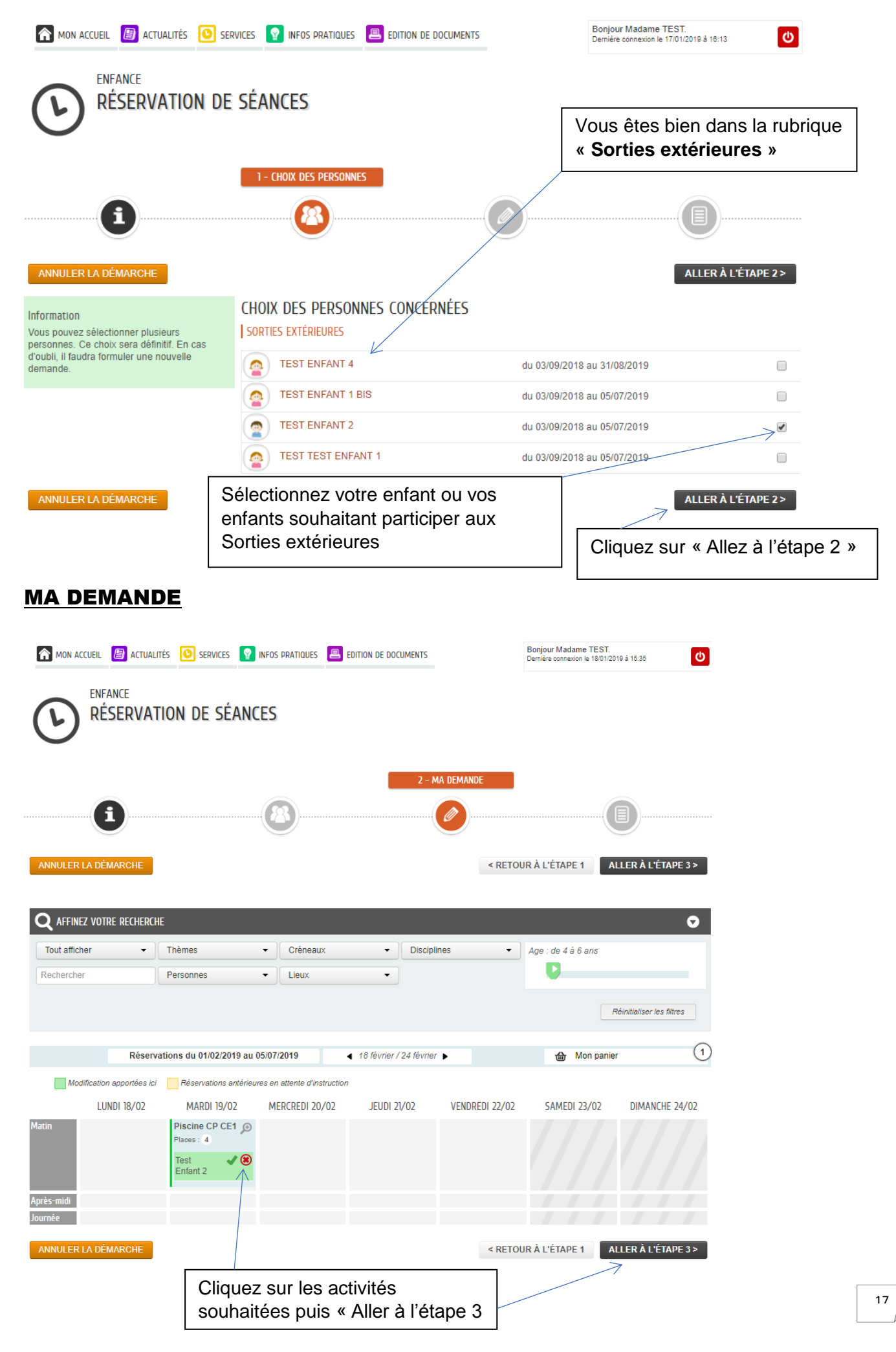

#### RECAPITULATIF

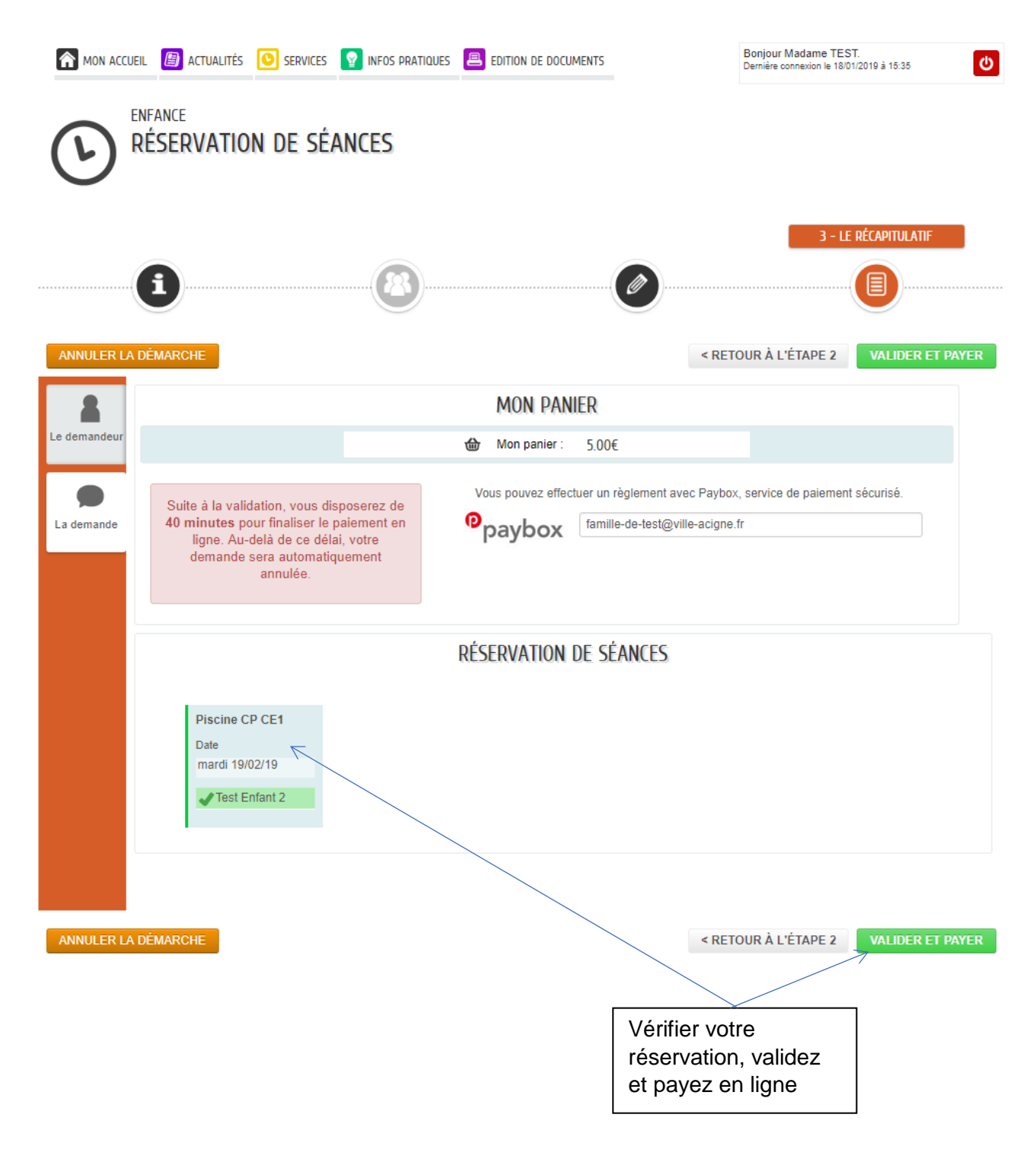

## 8. ADHESION ANNUELLE ESPACE JEUNES

Pour pouvoir participer aux activités de l'Espace Jeunes, l'adhésion annuelle est obligatoire. Paiement en ligne obligatoire à effectuer au moment de l'adhésion.

Pour effectuer l'adhésion « Espace Jeunes », cliquez sur « Dossier administratif » : vous verrez apparaître l'écran ci-dessous avec les services disponibles à la réservation pour vos enfants.

| MON ESPACE<br>Test Madame TEST<br>Place de la Mairie<br>35690 ACIGNE<br>02 99 04 30 00<br>02 99 04 30 00<br>famille-de-test@ville-acigne.fr | MON TABLEAU DE E                                    | e espace privé<br>pour objectif, de simplifier l'ensemble de vos démarches administratives au quotidien.<br>© Lire I<br>SORD | C3<br>la suite |
|----------------------------------------------------------------------------------------------------|-----------------------------------------------------|----------------------------------------------------------------------------------------------------|----------------|
| Profil 🔒 Identifiants 🏢 Entourage                                                                                                    | Dernières<br>demandes                               | Pièces<br>stificatives                                                                                                    |                |
| Tet Tet Maging                                                                                                    |                                                     |                                                                                                    |                |
| MEMBRES FOYER                                                                                                    | Gérer les<br>réservations Administratif             | Istifier une<br>absence des tarifs                                                                                           |                |
|                                                                                                    | DOSSIER ADMINISTRATIF ET LIST                       | E D'ATTENTE<br>Dossier Administratif 2019<br>Dossier Administratif 2019                                                      | 0              |
|                                                                                                    | Test Enfant 1 Bis<br>Test Enfant 1 Bis              | Dossier Administratif 2019<br>Liste d'attente stage couture 11 au 15 février 2019                                            | 0              |
| Test Enfant 2 Test Test Enfant 1 Test test enfant 3                                                                                         | Test Enfant 1 Bis<br>Test Enfant 2<br>Test Enfant 2 | Liste d'attente Tapo CP-CE1<br>Dossier Administratif 2019<br>Liste d'attente stage couture 11 au 15 février 2019             | 0              |
|                                                                                                    | Test Enfant 2<br>Test Enfant 4                      | Liste d'attente Tapo CP-CE1<br>Adhésion Espace jeunes                                                                        | 0              |
| CONTACTS                                                                                                    | Test Enfant 4<br>Test Enfant 4                      | Dossier Administratif 2019<br>Liste d'attente TAPO CE2 - CM1 - CM2                                                           | 000            |
|                                                                                                    | Test Test Enfant 1                                  | Liste d'attente TAPO Maternelle publique<br>Dossier Administratif 2019                                                       | 0              |
| Test Monsieur<br>TEST                                                                                                    | Test test enfant 3                                  | Liste d'attente TAPO Maternelle privée                                                                                       | 0              |

Puis, cliquez sur « Adhésion Espace Jeunes ».

#### **CHOIX DES PERSONNES**

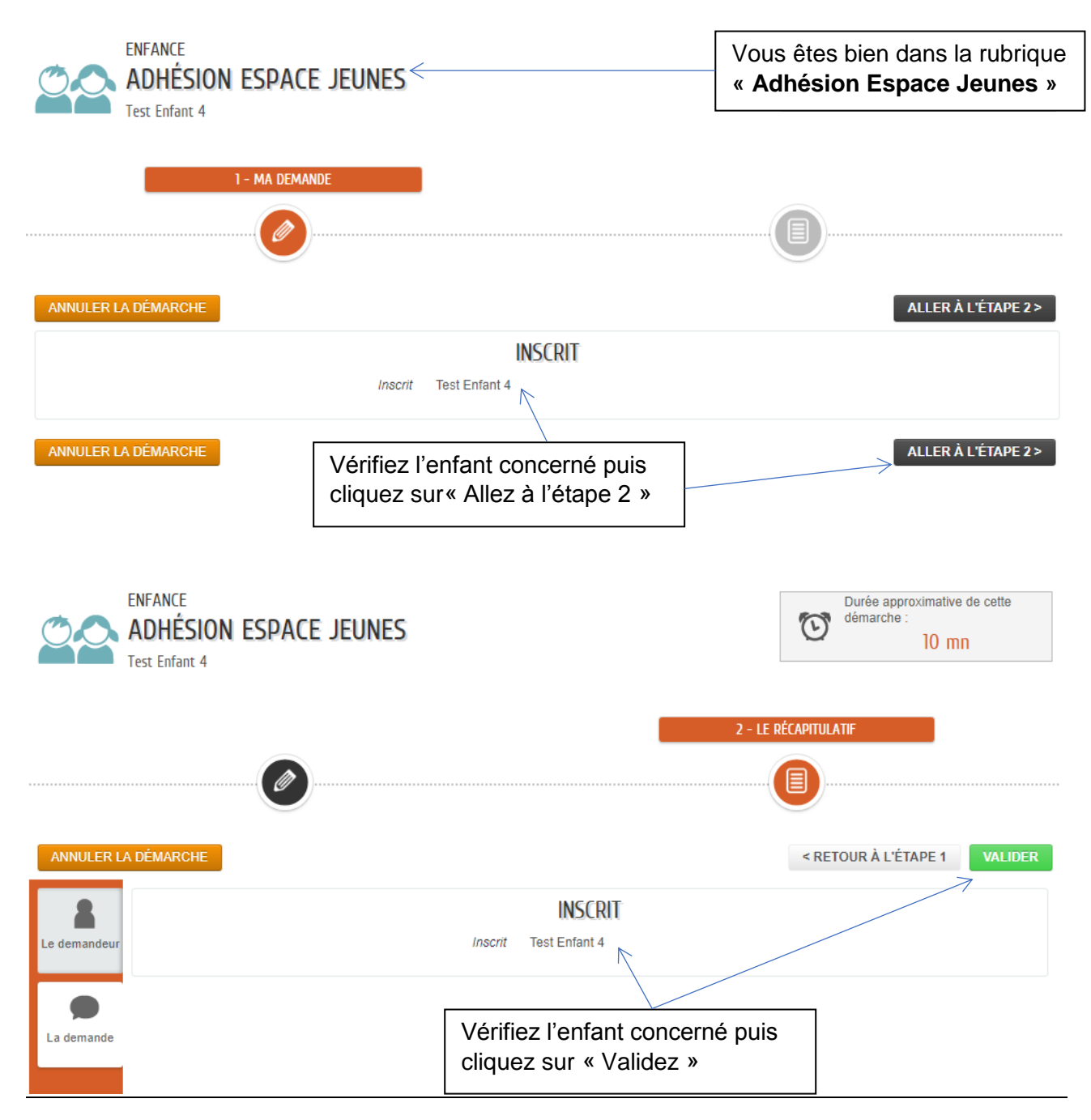

# NOUS AVONS BIEN ENREGISTRÉ VOTRE DEMANDE

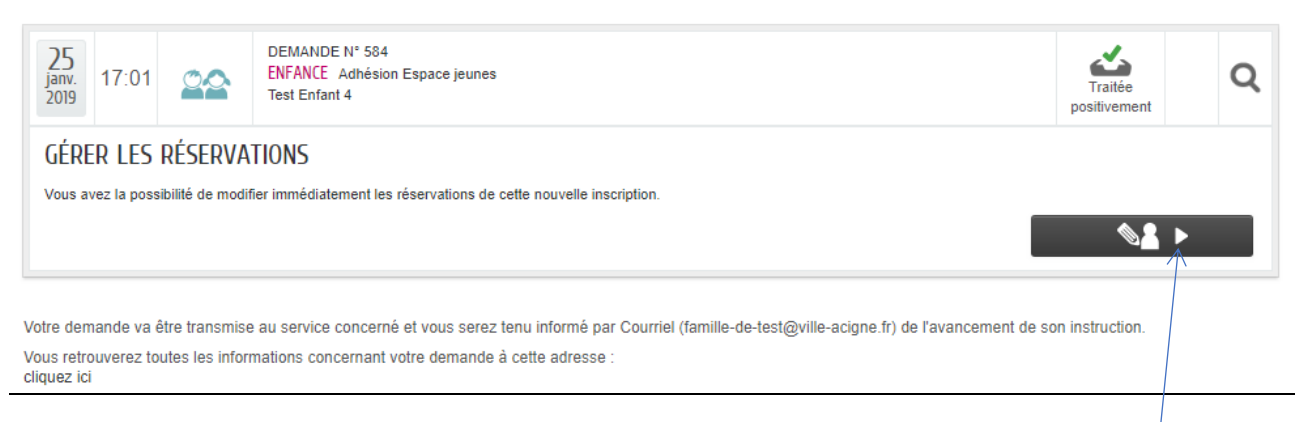

## ATTENTION, ce n'est pas terminé ! Il faut poursuivre en cliquant ICI

#### **CHOIX DES PERSONNES**

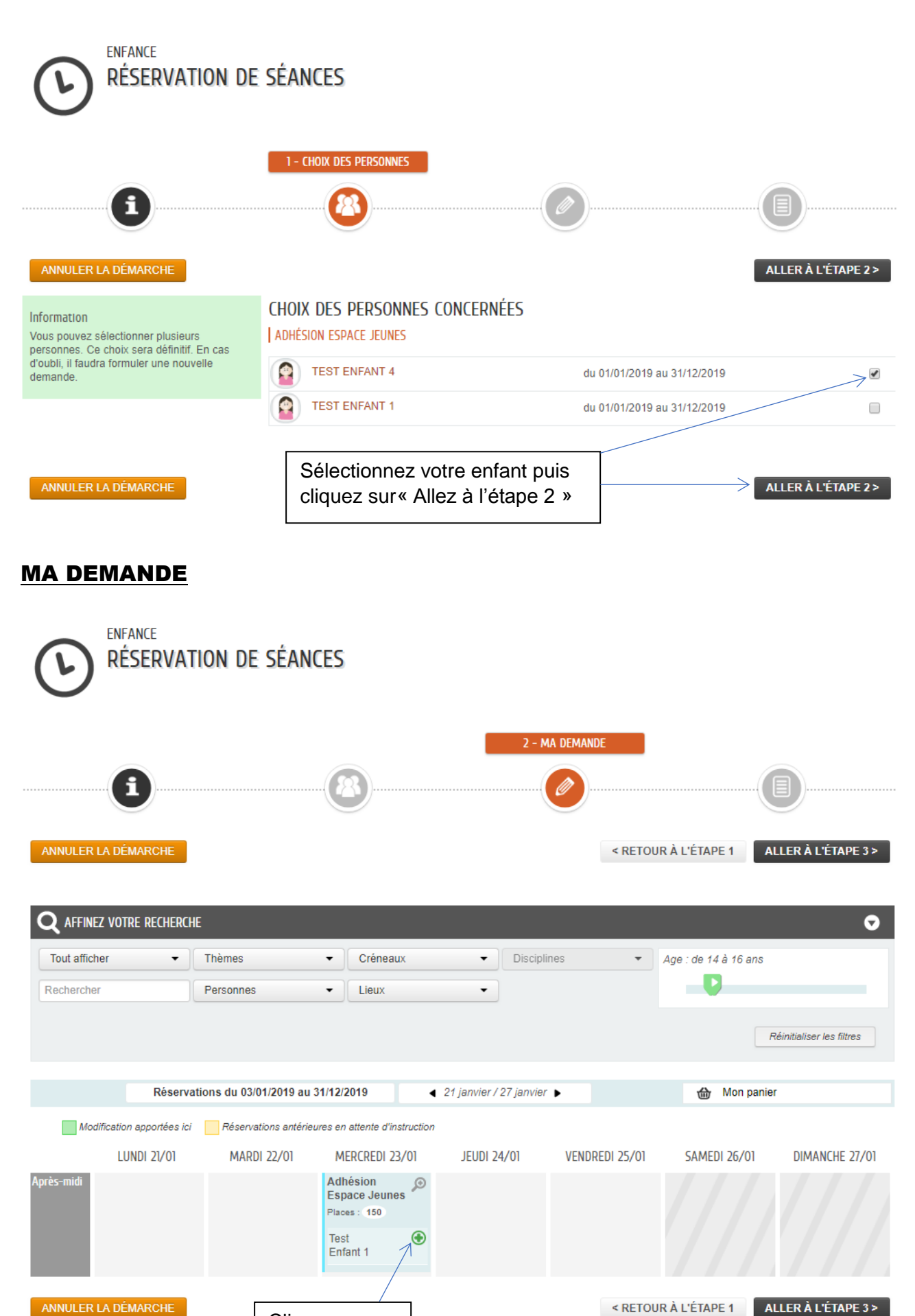

Cliquez sur +

21

| RÉSERVA                                        | tion de séance                                                                                                    | S                                          |               |                      |                    |
|------------------------------------------------|----------------------------------------------------------------------------------------------------|--------------------------------------------|---------------|----------------------|--------------------|
| 1                                              |                                                                                                    | 8                                          | 2 - MA DEMAND | E                    |                    |
| ANNULER LA DÉMARCHE<br>Q AFFINEZ VOTRE RECHERC | HE                                                                                                    |                                            |               | < RETOUR À L'ÉTAPE 1 | ALLER Å L'ÉTAPE 3> |
| Tout afficher 🗸                                | Thèmes -                                                                                                    | Créneaux •                                 | Disciplines   | ▼ Age : de 14 à      | 16 ans             |
| Rechercher                                     | Personnes -                                                                                                    | - Lieux -                                  |               | - <b>D</b> -         |                    |
| Après-r<br>Confirmez-vous voire<br>NON OU      | A SÉANCE<br>brite plusieurs dates :<br>Vercredi<br>14:00 - 18:00<br>20/01/2019 14:00 - 18:00<br>20/01/2019 14:00 - 18:00<br>30/01/2019 14:00 - 18:00<br>30/01/2019 14:00 - 18:00<br>30/02/2019 14:00 - 18:00<br>20/02/2019 14:00 - 18:00<br>20/02/2019 14:00 - 18:00<br>20/02/2019 14:00 - 18:00<br>Préservation à l'ensemble des | dates ?                                    |               |                      | 01                 |
| ANNULER LA DÉMARCHE                            | Cliquez s<br>sur« Allez                                                                                                    | ur <b>OUI</b> puis cliq<br>z à l'étape 3 » | uez           | < RETOUR À L'ÉTAPE 1 | ALLER À L'ÉTAPE 3> |

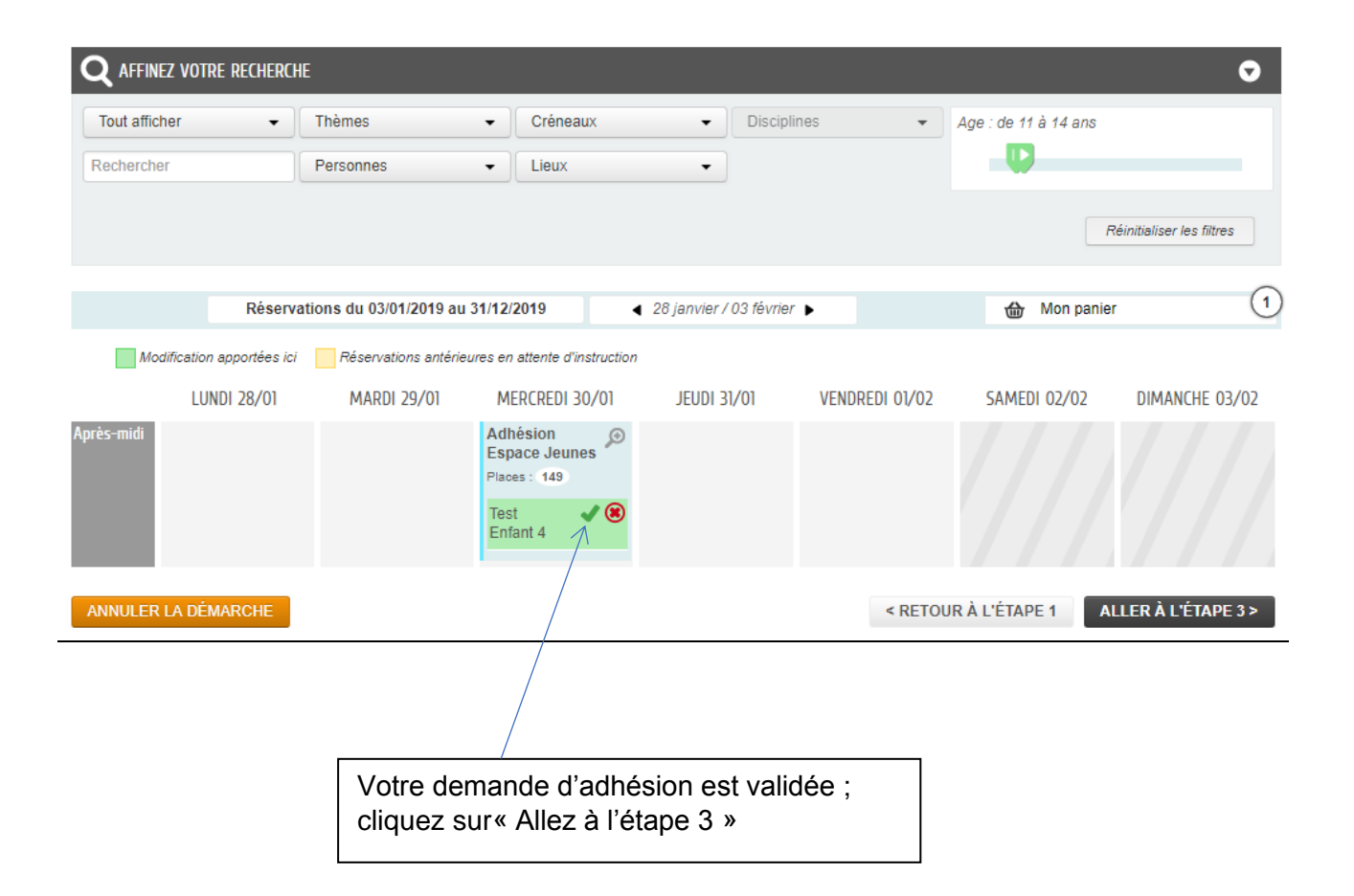

#### LE RECAPITULATIF

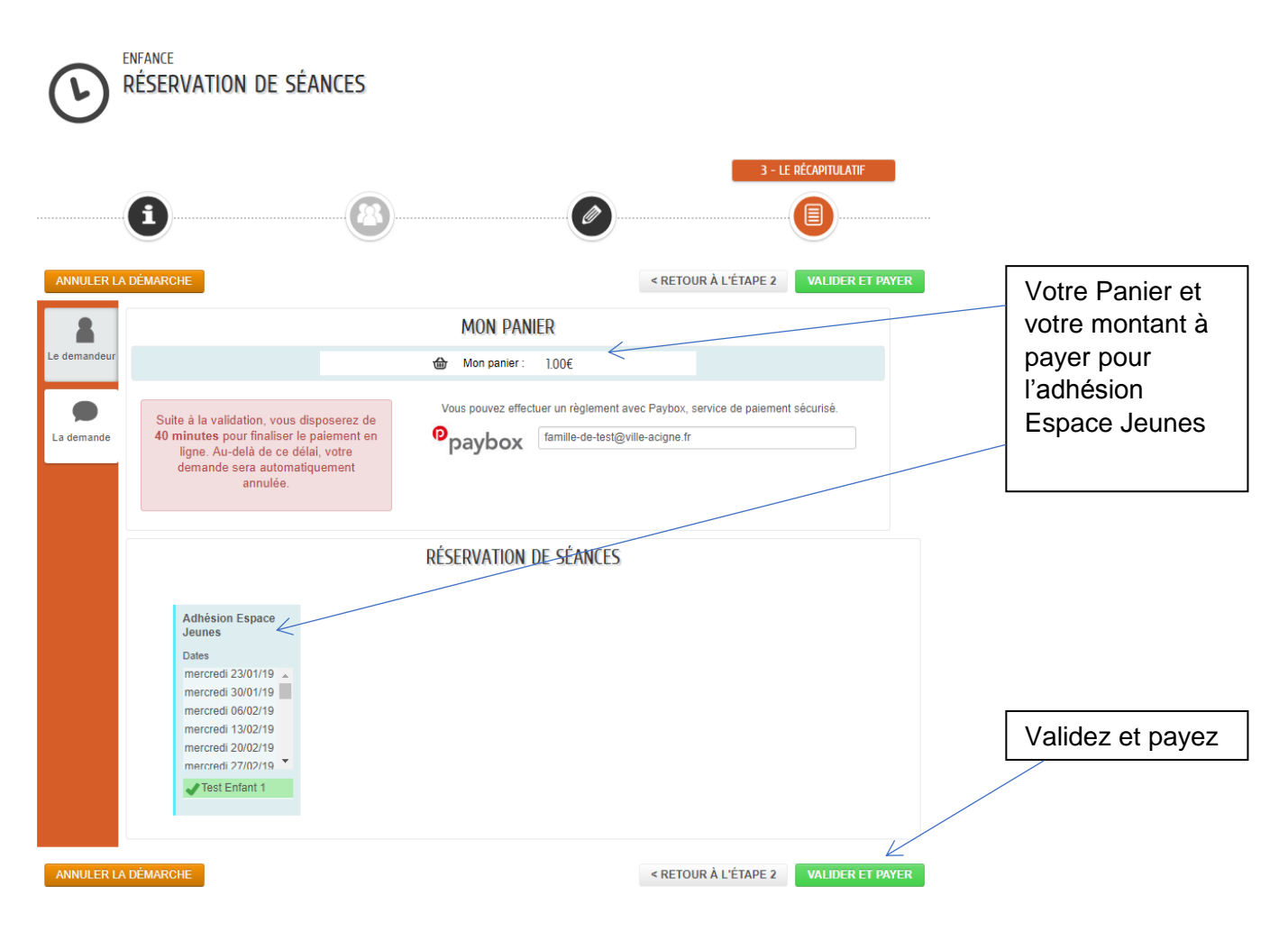

## 9. RESERVATIONS POUR LES ACTIVITES A LA CARTE ESPACE JEUNES

Les « **Activités à la carte** » de l'Espace Jeunes correspondent à des sorties à la demijournée (principalement les après-midi) ou à la journée, pendant les périodes des vacances scolaires : laser game, bowling, patinoire, ...

**Tarifs des « Activités à la carte » :** ces activités à la ½ journée ou à la journée font l'objet d'une tarification spécifique avec une participation de la ville et des familles à hauteur de 50% chacune. Ils varient donc en fonction du coût de l'activité.

#### Les réservations s'effectuent selon un nombre de places disponibles ; le paiement en ligne est obligatoire pour valider votre réservation.

**Cliquez sur « Gérer les réservations » :** vous verrez apparaître l'écran ci-dessous avec les services disponibles à la réservation pour vos enfants.

| MON ESPACE<br>Test Madame TEST<br>Place de la Mairie<br>35690 ACIGNE<br>02 99 04 30 00 | 07/04                 | Bienvenue<br>Cet espace | sur votre espace pr<br>privé a pour objectif, | vé<br>de simplifier l'er | nsemble de vos d    | émarches administratives au q | juotidien. |
|----------------------------------------------------------------------------------------|-----------------------|-------------------------|-----------------------------------------------|--------------------------|---------------------|-------------------------------|------------|
| 02 99 04 30 00<br>famille-de-test@ville-acigne.fr                                      | MON TA                | BLEAU                   | DE BORD                                       |                          |                     |                               |            |
| Profil 🔒 Identifiants III Entourage                                                    | Dernières<br>demandes | Echanges<br>lire        | à Pièces<br>justificatives                    | Edition de<br>documents  | Coordonnées         |                               |            |
|                                                                                        | MA FAM                | NILLE                   |                                               |                          |                     |                               |            |
| Test Test Monsieur                                                                     | Gérer les             | Dossier                 | Justifier une                                 | Simulation               |                     |                               |            |
| MEMBRES FOYER                                                                          | réservations          | Administra              | tif absence                                   | des tarifs               |                     |                               |            |
|                                                                                        | GÉRER LES R           | ÉSERVATION              | S                                             | Ecole Elémen             | taire du Chevré     | du 03/09/2018 au 05/07        | /2019      |
|                                                                                        | Test Enfa             | nt1Bis A                | LSH Mercredis                                 | Pôle Enfance             |                     | du 03/09/2018 au 05/07        | /2019      |
| Test Enfant 1 Test Enfant 1 Bis Test Enfant 2                                          | Test Enfa             | nt 1 Bis E              | tudes surveillées                             | Ecole Elémen             | taire du Chevré     | du 03/09/2018 au 05/07        | /2019      |
|                                                                                        | Test Enfa             | nt 1 Bis R              | Restauration Scolaire                         | Restaurant d'e           | enfants municipal   | du 03/09/2018 au 05/07        | /2019      |
|                                                                                        | Test Enfa             | nt 2 A                  | ccueil Périscolaire                           | Ecole Elémen             | taire du Chevré     | du 03/09/2018 au 05/07        | /2019      |
| Test Test Enfant 1 Test test enfant 3                                                  | Test Enfa             | nt 2 A                  | LSH Mercredis                                 | Pôle Enfance             |                     | du 03/09/2018 au 05/07        | /2019      |
| CONTACTS                                                                               | Test Enfa             | nt 2 E                  | tudes surveillées                             | Ecole Elémen             | taire du Chevré     | du 03/09/2018 au 05/07        | /2019      |
|                                                                                        | Test Enfa             | nt 2 R                  | Restauration Scolaire                         | Restaurant d'e           | enfants municipal   | du 03/09/2018 au 05/07        | /2019      |
|                                                                                        | Test Test             | Enfant 1 A              | ccueil Périscolaire                           | Ecole Materne            | elle du Chat perché | du 03/09/2018 au 05/07        | /2019      |
|                                                                                        | Test Test             | Enfant 1 A              | LSH Mercredis                                 | Pôle Enfance             |                     | du 03/09/2018 au 05/07        | /2019      |
| Test Monsieur                                                                          | Test Test             | Enfant 1 R              | Restauration Scolaire                         | Restaurant d'e           | enfants municipal   | du 03/09/2018 au 05/07        | /2019      |
|                                                                                        | Adhésion              | Espace Jeune            | es.                                           |                          |                     |                               | 0          |
|                                                                                        | Activités             | à la carte Espa         | ice Jeunes                                    |                          |                     |                               | 0          |

Puis, cliquez sur « Activités à la carte-Espace Jeunes ».

#### **CHOIX DES PERSONNES**

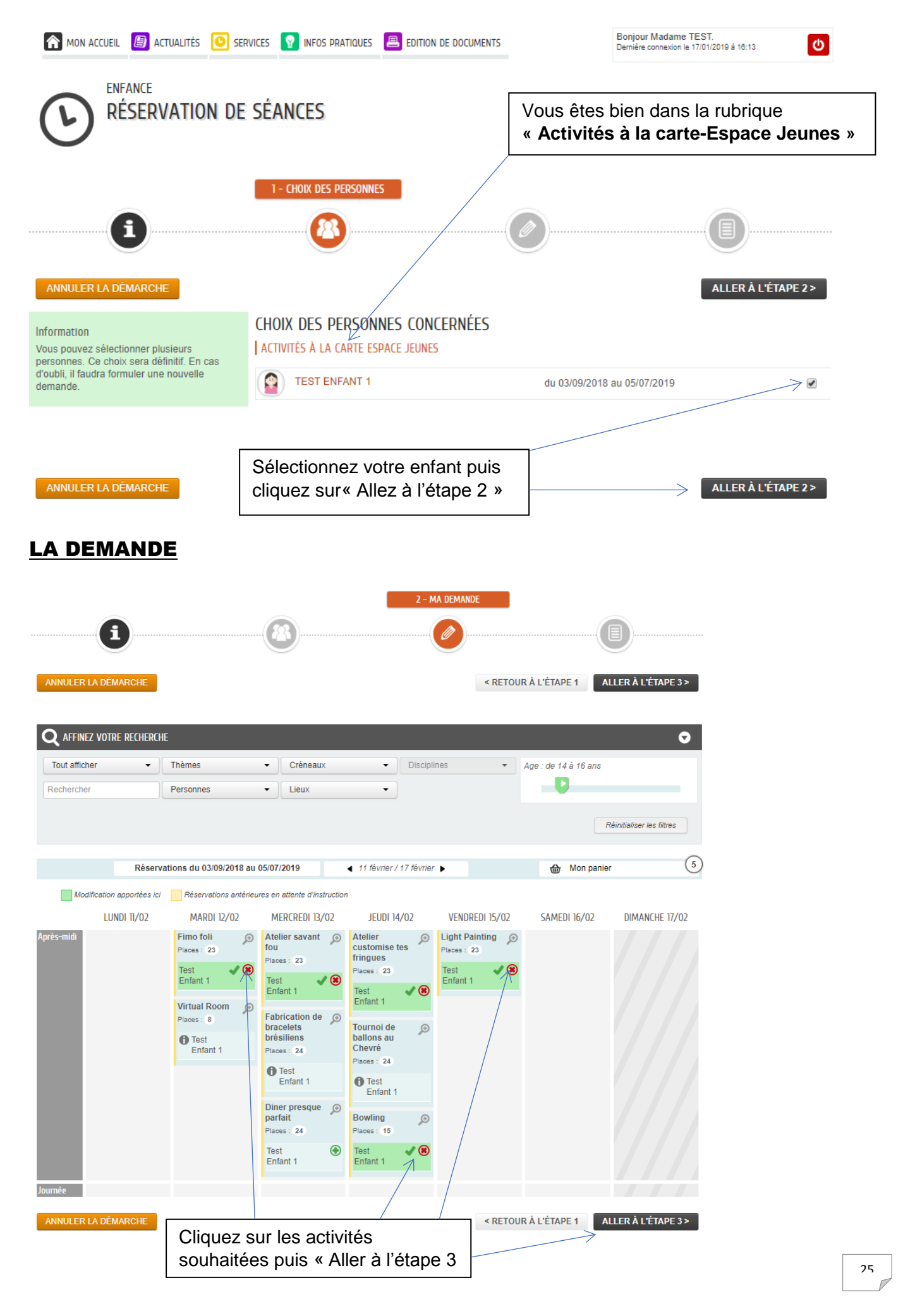

#### LE RECAPITULATIF

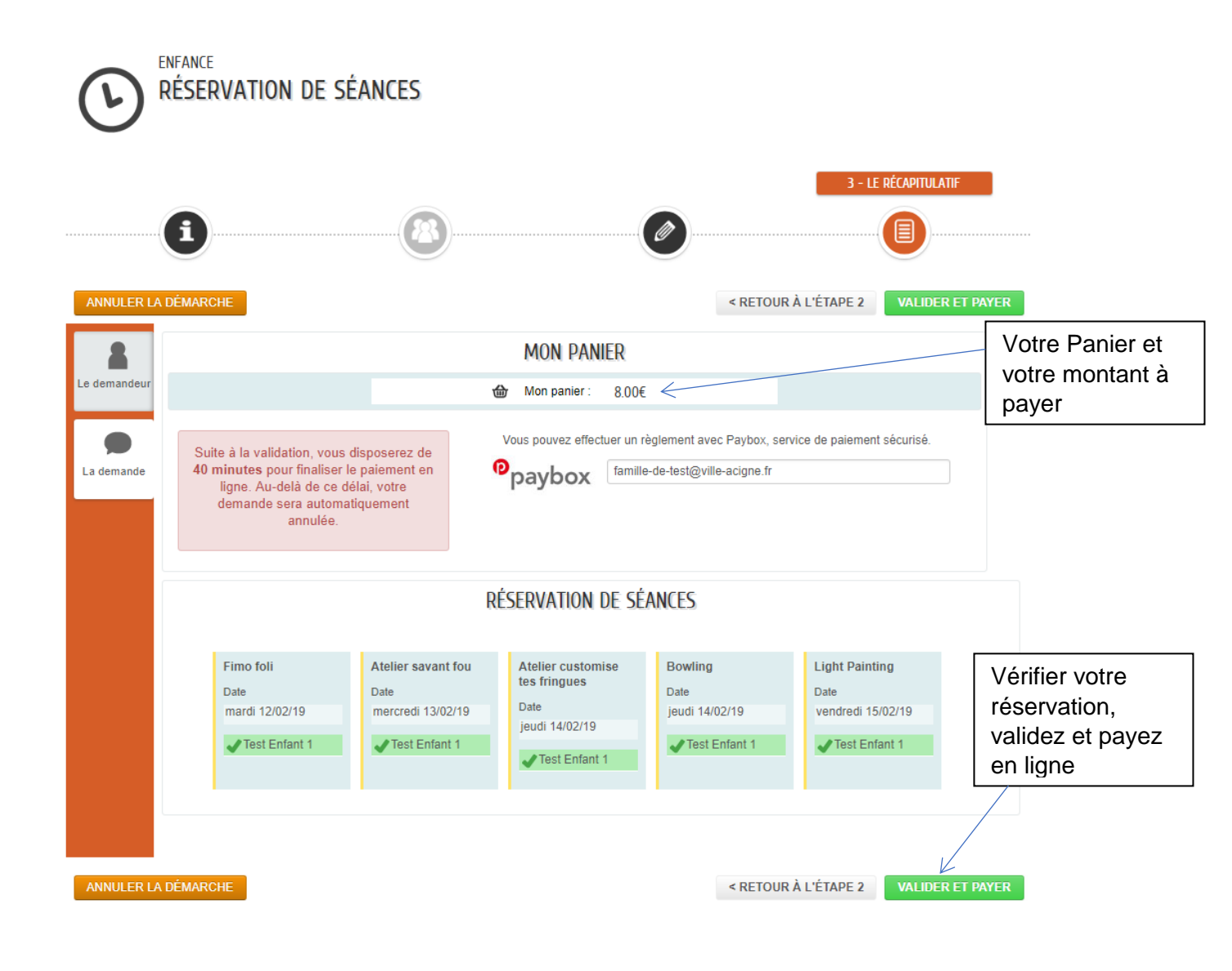

# 10. PREINSCRIPTIONS TAPO Temps d'Activités Périscolaires Organisés

Les **« TAPO » Temps d'Activités Périscolaires Organisés** ont lieu sur le temps du midi pour les enfants déjeunant au Restaurant d'Enfants Municipal (REM), entre 12h et 13h45. Ils se déroulent sur des cycles de 6 séances entre chaque période de petites vacances scolaires, pour des groupes de 10 à 14 enfants.

Il s'agit d'activités de sensibilisation, dans une démarche ludique, pour faire découvrir différentes pratiques artistiques, culturelles, manuelles, scientifiques ou sportives aux enfants.

Les TAPO sont non obligatoires et gratuits, mais avec préinscription : ils sont encadrés par des personnels d'animation (animateurs BAFA, BPJEPS), des intervenants d'associations locales (musicien intervenant, animateur sportif). Ils peuvent aussi s'appuyer sur des bénévoles (Lire et faire lire) et les associations de parents d'élèves

#### Cliquez sur « Dossier administratif » .

Vous verrez apparaître l'écran ci-dessous avec les « Listes d'attente des TAPO » des différents niveaux :

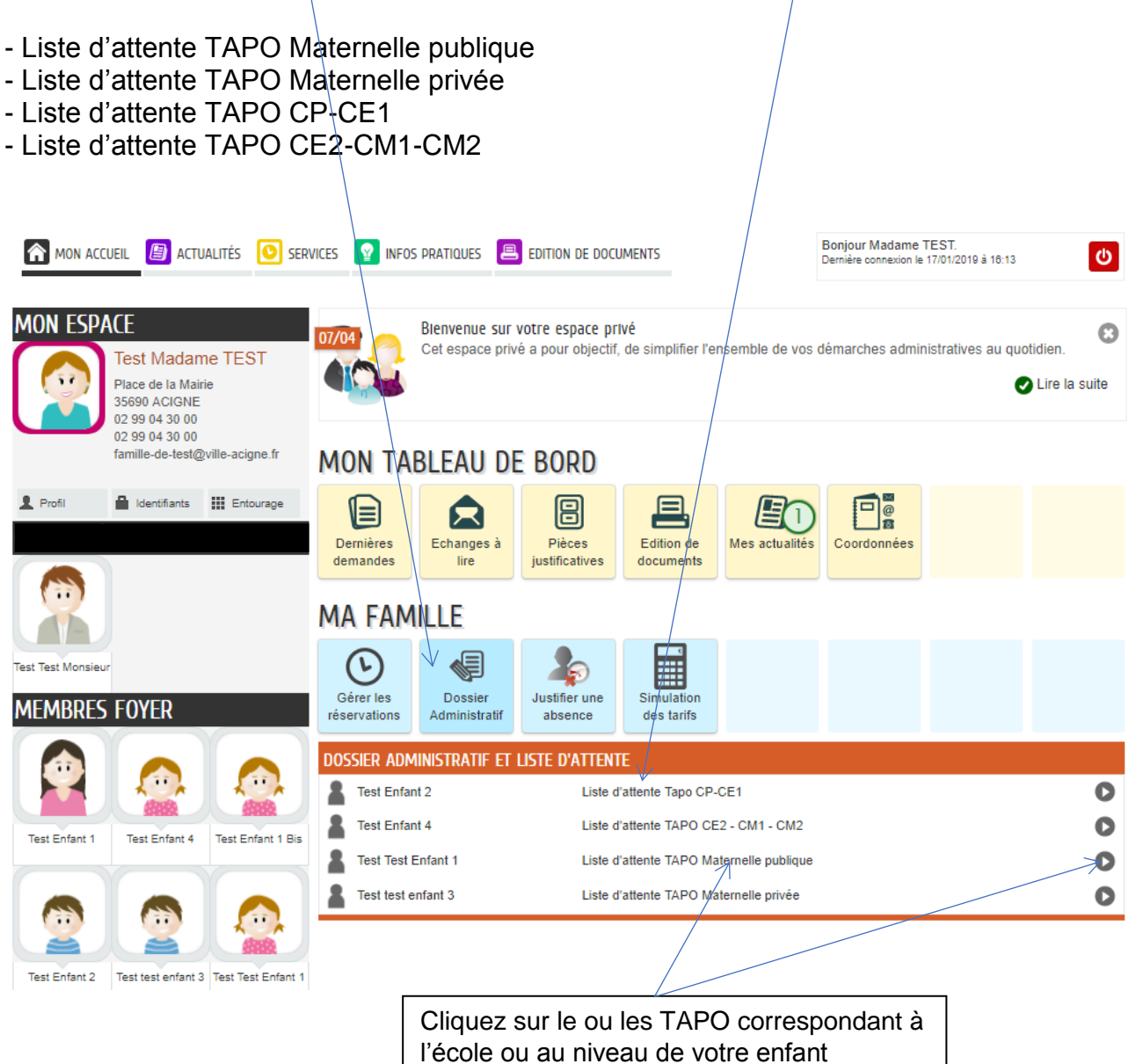

# LA DEMARCHE

| Mon accueil 📕 actualités 🜔 services 💡 infos pratiques 🗏 edition de documents                                                                                  | Bonjour Madame TEST.<br>Dernière connexion le 18/01/2019 à 10:36              |
|----------------------------------------------------------------------------------------------------|-------------------------------------------------------------------------------|
| ENFANCE<br>LISTE D'ATTENTE TAPO MATERNELLE PUBLIQUE<br>Test Test Enfant 1                                                                                     | Durée approximative de cette<br>démarche :<br>5 mn                            |
| LA DÉMARCHE                                                                                                    | Vous êtes bien dans la rubrique « Liste<br>d'attente TAPO-Maternelle publique |
| ······                                                                                                    |                                                                               |
| illez effectuer une demande en liste d'attente pour les TAPO de votre enfant.                                                                                 | COMMENCER >                                                                   |
|                                                                                                    |                                                                               |
| DEMANDE                                                                                                    |                                                                               |
| LISTE D'ATTENTE TAPO MATERNELLE PUBLIQUE<br>Test Test Enfant 1                                                                                                | demarche :<br>5 mn                                                            |
| 1 - MA DEMANDE                                                                                                    |                                                                               |
|                                                                                                    |                                                                               |
|                                                                                                    |                                                                               |
| INSCRIT                                                                                                    | ALLER À L'ÉTAPE 2 >                                                           |
| Inscrit Test Test Enfant 1                                                                                                    |                                                                               |
| QUESTIONNAIRE                                                                                                    |                                                                               |
| * Quel est votre premier choix ? Fresque géante<br>Le Jabo des scientifiques<br>Découvrir l'Allemagne<br>Evel in musical corporel et dansé                    |                                                                               |
| * Quel est votre second choix ? Fresque géante                                                                                                    | ▼                                                                             |
| l/e labo des scientifiques<br>bécouvrir l'Allemagne<br>Eveil musical corporel et dansé<br>Jeux collectifs                                                     | *                                                                             |
| * Quel est votre troisième choix ? Fresque géante<br>Le labo des scientifiques                                                                                |                                                                               |
| Eveil musical corporei et dansé<br>Jeux collectifs                                                                                                    |                                                                               |
| * Quel est votre quatrième choix ? Fresque géante<br>Le labo des scientifiques<br>Découvrir l'Allemagne<br>Eveil musical corporei et dansé<br>Jeux collectifs | *<br>*                                                                        |
| * Quel est votre cinquième choix? Fresque géante<br>Le labo des scientifiques<br>Découvrir l'Allemagne<br>Eveil musical corporel et dansé<br>Ueux collectifs  |                                                                               |
|                                                                                                    |                                                                               |
| NULER LA DÉMARCHE                                                                                                    | ALLER À L'ÉTAPE 2 >                                                           |
| de préférence : 1 <sup>er</sup> choix, 2 <sup>ème</sup> c                                                                                                    | O par ordre<br>hoix, …puis                                                    |
| « Allez à l'étape 2 »                                                                                                    |                                                                               |

#### LE RECAPITULATIF

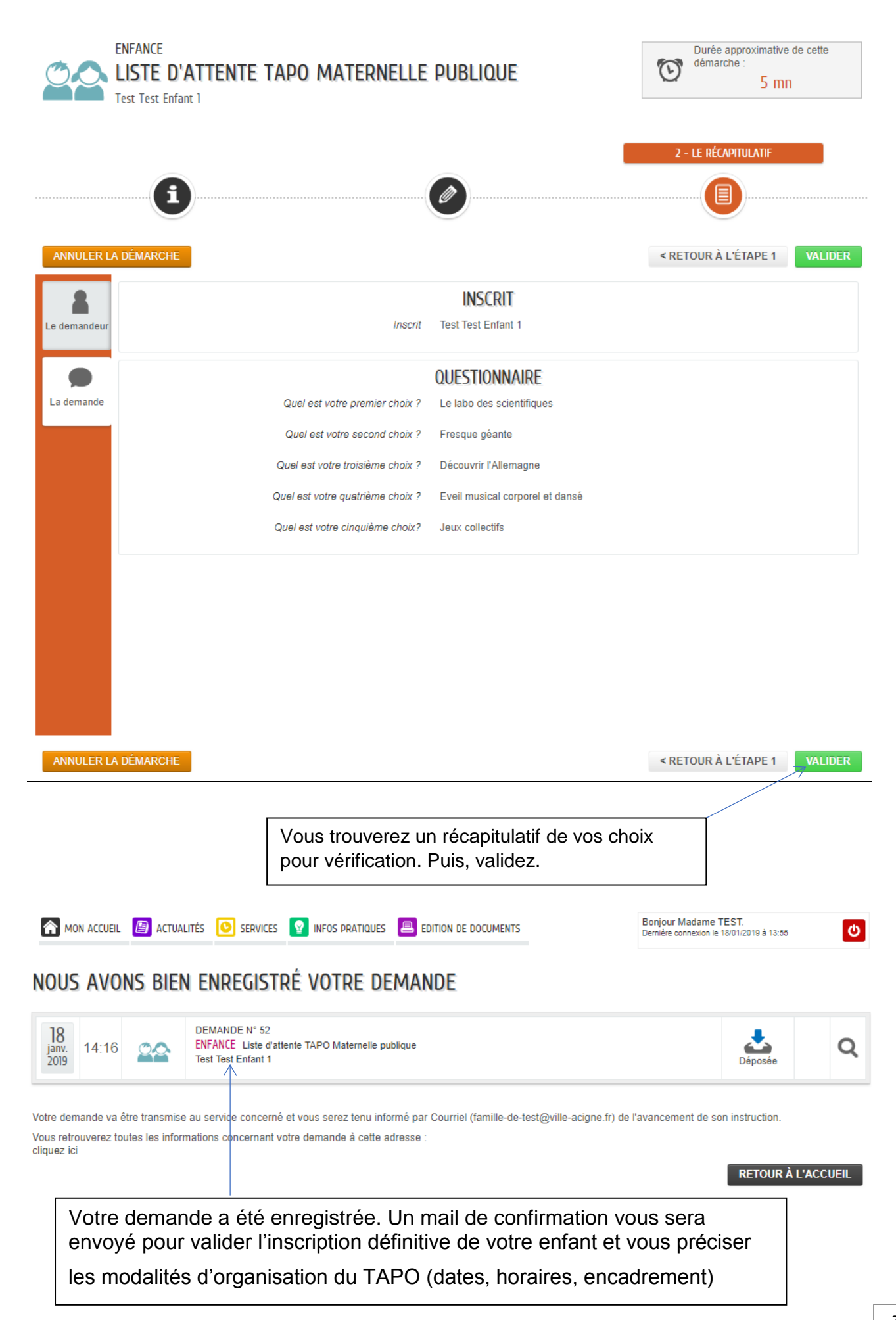

# 11. PREINSCRIPTIONS SEJOURS-STAGES-SORTIES A LA JOURNEE ALSH-ESPACE JEUNES

Les « **Séjours-stages-sorties à la journée** » de l'Accueil de loisirs et de l'Espace Jeunes ont lieu pendant les périodes des vacances scolaires. ...

**Tarifs des « Séjours-stages-sorties à la journée » :** les tarifs appliqués aux séjours, stages et aux sorties à la journée ont fait l'objet d'une évaluation afin de proposer des tarifs adaptés à la situation familiale et financière des usagers avec une participation financière de la ville d'Acigné.

#### Cliquez sur « Dossier administratif ».

Vous verrez apparaître l'écran ci-dessous ; cliquez sur « **Liste d'attente Stage Couture** » et l'enfant concerné par la tranche d'âge.

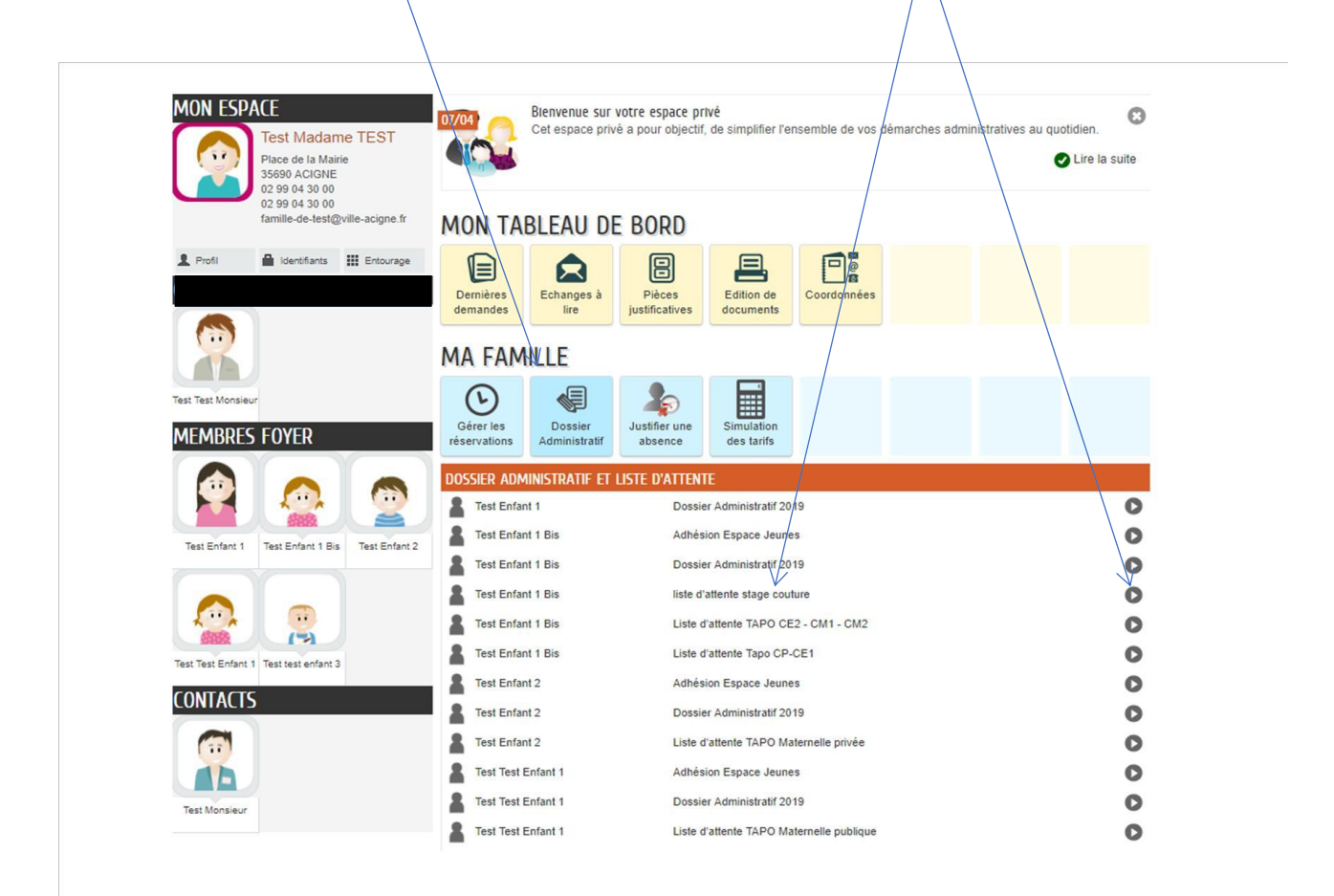

# LA DEMARCHE

|                                                                                                    | Vous êtes bien dans la rubrique « Liste<br>d'attente Stage Couture »                                                |
|----------------------------------------------------------------------------------------------------|----------------------------------------------------------------------------------------------------|
| Mon accueil Actualités is services infos pratiques environ de documents<br>ENFANCE<br>LISTE D'ATTENTE STAGE COUTURE<br>Test Enfant 1 Bis | Eonjour Madame TEST.<br>Demére connecion le 1801/2019 à 10.36<br>Durée approximative de cette<br>démarche :<br>5 mn |
| LA DÉMARCHE                                                                                                    |                                                                                                    |
| Vous allez effectuer une demande en liste d'attente pour le stage couture                                                                | COMMENCER>                                                                                                    |
| Cliquez sur« Comme                                                                                                    | ncer »                                                                                                    |

# MA DEMANDE

|      | LISTE D'ATTENTE TAPO MATERNELLE PUBLIQUE | eemarche :<br>5 mn |
|------|------------------------------------------|--------------------|
|      | 1- MA BEMANE                             |                    |
| ANNU | ER LA DÉMARCHE                           | ALLER Å L'ÉTAPE 2> |
|      | INSCRIT                                  |                    |
|      | * Liste d'attente Stage couture ?<br>NON | *                  |
|      | Cliquez sur« OUI »                       |                    |
|      |                                          |                    |
|      |                                          |                    |
|      |                                          |                    |
| ANNU | LER LA DÉMARCHE                          | ALLER À L'ÉTAPE 2> |

## LE RECAPITULATIF

| ENFANCE<br>LISTE D'ATTENTE<br>Test Enfant 1 Bis |                                               | Durée approximative de cette<br>démarche :<br>5 mn |
|-------------------------------------------------|-----------------------------------------------|----------------------------------------------------|
| <b>i</b>                                        |                                               | 2 - LE RÉCAPITULATIF                               |
| ANNULER LA DÉMARCHE                             |                                               | < RETOUR À L'ÉTAPE 1 VALIDER                       |
| Le demandeur                                    | INSCRIT<br>Inscrit Test                       |                                                    |
| La demande                                      | QUESTIONNAIRE<br>"attente Stage couture ? OUT |                                                    |
| ANNULER LA DÉMARCHE                             |                                               | < RETOUR À L'ÉTAPE 1 VALIDER                       |
|                                                 |                                               |                                                    |
|                                                 | Vérifiez et<br>cliquez sur<br>« Valider »     |                                                    |

Votre demande a été enregistrée. Un mail de confirmation vous sera envoyé pour valider l'inscription définitive de votre enfant ou vous informer qu'il est placé sur liste d'attente.

# 12. PETITE ENFANCE MULTI-ACCUEIL « CHRYSALIDE »

#### 1. Votre enfant a été admis et fréquente le multi-accueil Chrysalide.

Le service Enfance-Jeunesse vous a transmis un identifiant et un mot de passe à l'adresse mail renseignée qui vous permettront d'accéder à votre espace personnel et sécurisé. Si vous n'avez rien reçu, veuillez contacter le service Enfance-Jeunesse.

| has mon espace perso                    |              | Γ                                                                               |
|-----------------------------------------|--------------|---------------------------------------------------------------------------------|
| Identifiant                             | $\leftarrow$ | Saisissez votre identifiant et votre mot<br>de passe vous ayant été communiqués |
| Mot de passe                            | 4            | Cliquez ensuite sur Connexion                                                   |
| J'ai oublié mon mot de Connexion passe. |              |                                                                                 |

**Pour effectuer les réservations, cliquez sur « Gérer les réservations » :** vous verrez apparaître l'écran ci-dessous avec les services disponibles à la réservation pour vos enfants.

|                                                                                         | /                                                                                      |                                          |                             |  |  |  |  |  |  |  |  |
|-----------------------------------------------------------------------------------------|----------------------------------------------------------------------------------------|------------------------------------------|-----------------------------|--|--|--|--|--|--|--|--|
| MON ESPACE<br>Test Madame TEST<br>Place de la Malírie<br>35690 ACIGNE<br>02 99 04 30 00 | Blenvenue sur votre espace privé<br>Cet espace privé a pour objectif, de simplifier l' | ensemble de vos démarches adi            | ministratives au quotidien. |  |  |  |  |  |  |  |  |
| 02 99 04 30 00<br>famille-de-test@ville-acigne.fr                                       | MON TABLEAU DE BORD                                                                    |                                          |                             |  |  |  |  |  |  |  |  |
| Profil 🔒 Identifiants III Entourage                                                     | Dernières<br>demandes                                                                  | Mes actualités                           | S                           |  |  |  |  |  |  |  |  |
|                                                                                         | MA FAMILLE                                                                             |                                          |                             |  |  |  |  |  |  |  |  |
| est Test Monsieur                                                                       | Gérer les Dossier Justifier une Simulation                                             |                                          |                             |  |  |  |  |  |  |  |  |
| MEMBRES FUYER                                                                           | réservations Administratif absence des tarifs                                          |                                          |                             |  |  |  |  |  |  |  |  |
|                                                                                         | GÉRER LES RÉSERVATIONS                                                                 |                                          |                             |  |  |  |  |  |  |  |  |
|                                                                                         | Test Enfant 1 Bis Accueil Périscolaire                                                 | Ecole Elémentaire du Chevré              | du 03/09/2018 au 05/07/2019 |  |  |  |  |  |  |  |  |
| Test Enfant 1 Test Enfant 4 Test Enfant 1 Bis                                           | Test Enfant 1 Bis ALSH Mercredis                                                       | Pole Enfance                             | du 03/09/2018 au 05/07/2019 |  |  |  |  |  |  |  |  |
|                                                                                         | Test Enfant 1 Dis Educes surveillees                                                   | Restaurant d'enfants municipal           | du 03/09/2018 au 05/07/2019 |  |  |  |  |  |  |  |  |
|                                                                                         | Test Enfant 2 Accueil Périscolaire                                                     | Ecole Elémentaire du Chevré              | du 03/09/2018 au 05/07/2019 |  |  |  |  |  |  |  |  |
|                                                                                         | Test Enfant 2 AI SH Mercredis                                                          | Pôle Enfance du 03/09/2018 au 05/07/2019 |                             |  |  |  |  |  |  |  |  |
| Test Enfant 2 Test Test Enfant 1 Test test enfant 3                                     | Test Enfant 2     Etudes surveillées                                                   | Ecole Elémentaire du Chevré              | du 03/09/2018 au 05/07/2019 |  |  |  |  |  |  |  |  |
| ONTACTS                                                                                 | Test Enfant 2     Restauration Scolaire                                                | Restaurant d'enfants municipal           | du 03/09/2018 au 05/07/2019 |  |  |  |  |  |  |  |  |
|                                                                                         | Test Enfant 4 Accueil Périscolaire                                                     | Ecole Elémentaire du Chevré              | du 03/09/2018 au 31/08/2019 |  |  |  |  |  |  |  |  |
|                                                                                         | Test Enfant 4 ALSH Mercredis                                                           | Pôle Enfance                             | du 03/09/2018 au 31/08/2019 |  |  |  |  |  |  |  |  |
|                                                                                         | Test Enfant 4 Etudes surveillées                                                       | Ecole Elémentaire du Chevré              | du 03/09/2018 au 31/08/2019 |  |  |  |  |  |  |  |  |
| rest monsieuf                                                                           | Test Enfant 4 Restauration Scolaire                                                    | Restaurant d'enfants municipal           | du 03/09/2018 au 31/08/2019 |  |  |  |  |  |  |  |  |
|                                                                                         | Test Test Enfant 1 Accueil Périscolaire                                                | Ecole Maternelle du Chat perché          | du 03/09/2018 au 05/07/2019 |  |  |  |  |  |  |  |  |
|                                                                                         | Test Test Enfant 1 ALSH Mercredis                                                      | Pôle Enfance                             | du 03/09/2018 au 05/07/2019 |  |  |  |  |  |  |  |  |
|                                                                                         | Test Test Enfant 1 Restauration Scolaire                                               | Restaurant d'enfants municipal           | du 03/09/2018 au 05/07/2019 |  |  |  |  |  |  |  |  |
|                                                                                         | Test test enfant 3 Accueil Régulier Collectif (contrat mensuel)                        | Multi-Accueil CHRYSALIDE                 | du 01/01 au 31/12/2019      |  |  |  |  |  |  |  |  |
|                                                                                         |                                                                                        |                                          |                             |  |  |  |  |  |  |  |  |

Puis, cliquez sur « Accueil Régulier Collectif (contrat mensuel)-Multi-accueil Chrysalide ».

#### LA DEMARCHE

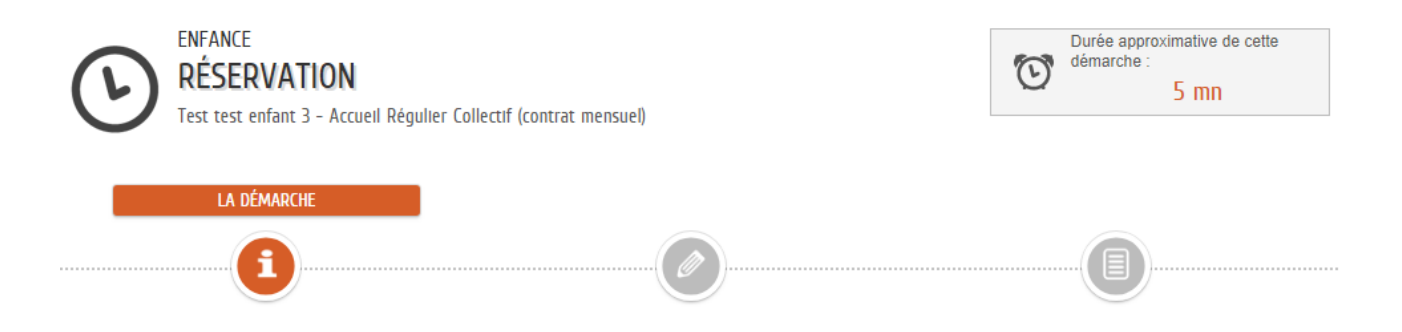

Vous vous apprêtez à faire une réservation pour un des services périscolaires suivants : restauration scolaire, accueil périscolaire, étude, ALSH mercredi ou vacances scolaires, multi-accueil « Chrysalide »..

Le guide d'utilisation est à votre disposition en page d'accueil pour vous aider dans votre démarche.

Pour rappel :

#### LES SERVICES PERISCOLAIRES-PETITE ENFANCE

#### Restaurant d'Enfants Municipal (REM) – Repas

L'ensemble des élèves a la possibilité de déjeuner au REM (Restaurant d'Enfants Municipal), les jours scolaires de 11h45 à 13h30.

Le mercredi, service réservé aux enfants inscrits à l'ALSH.

#### Mercredi après-midi – ALSH après-midi

Les enfants inscrits à l'Accueil de Loisirs le mercredi après-midi sont pris en charge dès la fin de l'école, à 12h et emmenés au REM pour y déjeuner, avant de rejoindre le Pôle Enfance. Le repas ne peut être réservé que si l'enfant est présent l'après-midi.

#### **Récréation - Récrémater**

S'agissant des écoles publiques, la fin de l'école est fixée à 16 h, avec un temps de récréation de 16 h à 16 h 30, sous la surveillance des animateurs, permettant ainsi aux familles de pouvoir venir chercher leur enfant jusqu'à 16 h 30. Cette demi-heure, sous la responsabilité de la ville n'est pas facturée aux familles.

L'inscription est demandée uniquement pour les enfants de l'école maternelle publique du Chat Perché (Récrémater).

#### Garderies périscolaires

L'école privée J. d'Arc organise son propre service de garderie.

#### Garderie mercredi midi - Gard Midi

Une garderie de fin de matinée de 12h à 12h45, est proposée au pôle enfance pour les autres enfants, permettant ainsi aux familles de pouvoir venir chercher leur enfant jusqu'à 12h45.

Garderie matin - Gard Matin Pour les enfants des écoles du Chat Perché et du Chevré Lieu : pôle enfance la Passerelle Matin : lundi, mardi, jeudi et vendredi : 7h30-8h30

Garderie mercredi matin - GardMerMat Pour les enfants des écoles du Chat Perché et du Chevré Lieu : pôle enfance la Passerelle mercredi : 7h30-9h00

Garderie soir - Gard Soir Pour les enfants des écoles du Chat Perché et du Chevré Lieu : Pôle enfance la Passerelle Soir : lundi, mardi, jeudi et vendredi : 16h30-18h45

#### Etude surveillée - Etude

L'étude surveillée se déroule à l'école élémentaire du Chevré . Pour limiter le dérangement de l'étude par d'incessants va et vient, l'heure de départ des enfants a été fixée à partir de 17 h 30 : cela permet également d'avoir 45 mn effectives d'étude au minimum.

#### Garderie après étude - GardAprEtu

A partir de 17H45, les enfants qui n'ont pu être récupérés par leurs parents sont conduits au pôle enfance pour une garderie après étude.

#### Multi-accueil - Chrysalide

Le multi-accueil « Chrysalide accueille 24 enfants de moins de 3 ans encadrés par 6 professionnels et la directrice de la structure.

Horaires d'ouverture : 8h-18h30, du lundi au vendredi

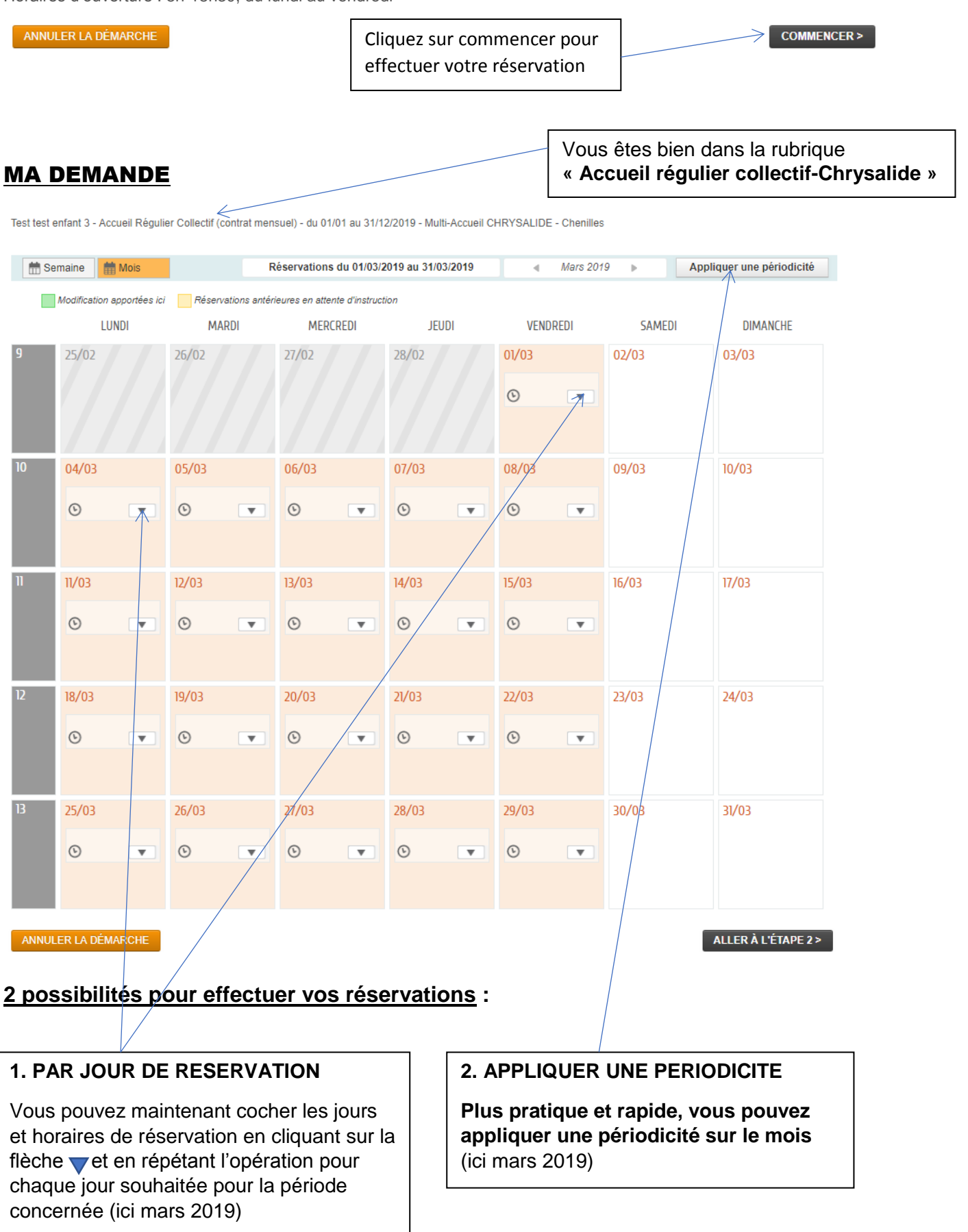

# 1. PAR JOUR DE RESERVATION »

#### Sélectionnez le jour de réservation en cliquant sur la flèche

| Test test | Test test enfant 3 - Accueil Régulier Collectif (contrat mensuel) - du 01/01 au 31/12/2019 - Multi-Accueil CHRYSALIDE - Chenilles |                 |                               |       |          |        |          |  |  |  |
|-----------|----------------------------------------------------------------------------------------------------|-----------------|-------------------------------|-------|----------|--------|----------|--|--|--|
| 🛗 Se      | Semaine 👬 Mois Réservations du 01/03/2019 au 31/03/2019 🔹 Mars 2019 🕨 Appliquer une périodicité                                   |                 |                               |       |          |        |          |  |  |  |
|           | Modification apportées ici                                                                                                    | Réservations an | térieures en attente d'instru | ction |          |        |          |  |  |  |
|           | LUNDI                                                                                                    | MARDI           | MERCREDI                      | JEUDI | VENDREDI | SAMEDI | DIMANCHE |  |  |  |
| 9         | 25/02                                                                                                    | 26/02           | 27/02                         | 28/02 | 01/03    | 02/03  | 03/03    |  |  |  |

L'écran ci-dessous apparaît « Modifier les horaires ».

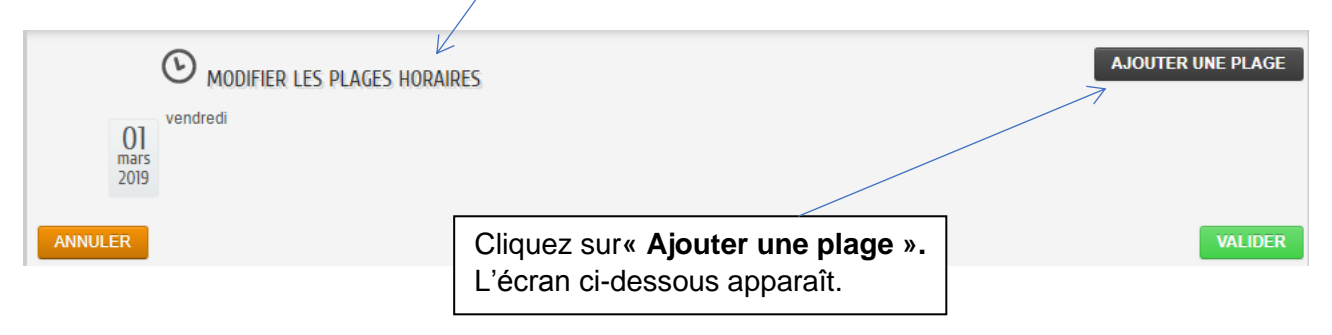

Test test enfant 3 - Accueil Régulier Collectif (contrat mensuel) - du 01/01 au 31/12/2019 - Multi-Accueil CHRYSALIDE - Chenilles

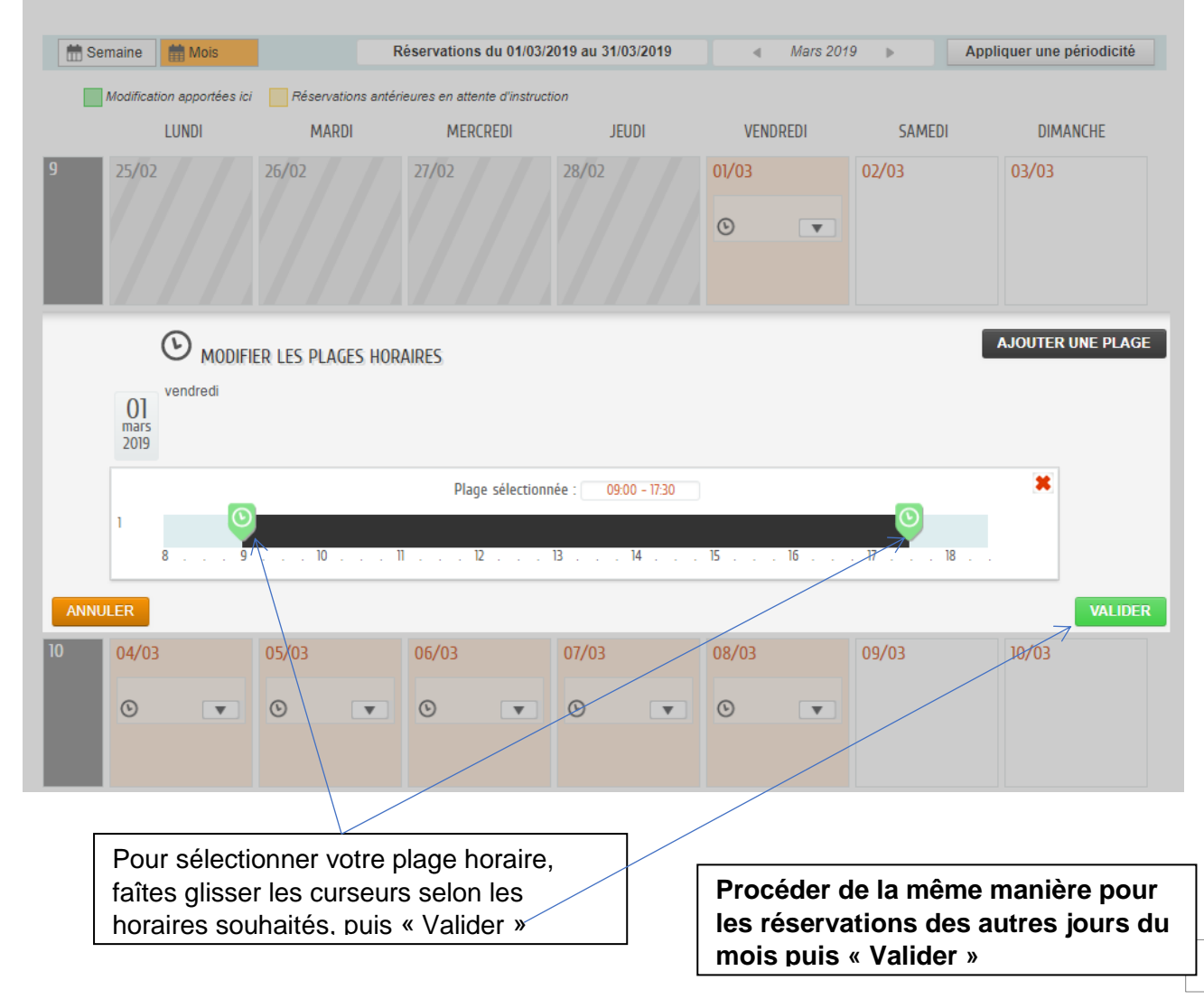

# 2. « APPLIQUER UNE PERIODICITE »

Vous pouvez également effectuer vos réservations en cliquant sur « **Appliquer une périodicité** », notamment quand les jours et horaires de réservations et horaires sont définis.

| 🛗 Se    | mise Réservations du 01/03/2019 au 31/03/2019                 |               |           |            |                |                |       |   |       | Mars 201 | 9 🕨   | Appli | quer une périodicité |
|---------|---------------------------------------------------------------|---------------|-----------|------------|----------------|----------------|-------|---|-------|----------|-------|-------|----------------------|
|         | Modification                                                  | apportées ici | Réservati | ons antéri | eures en atten | te d'instructi | on    |   |       |          |       | 1     |                      |
|         | LU                                                            | JNDI          | MARD      |            | MERC           | REDI           | JEUDI |   | VENDR | EDI      | SAMED | ונ    | DIMANCHE             |
| 9       | 25/02                                                         |               | 26/02     |            | 27/02          |                | 28/02 |   | 01/03 |          | 02/03 |       | 03/03                |
|         |                                                               |               |           |            |                |                |       |   | 6     | •        |       |       |                      |
|         |                                                               |               |           |            |                |                |       |   |       |          |       |       |                      |
| 10      | 04/03                                                         |               | 05/03     |            | 06/03          |                | 07/03 |   | 08/03 | /        | 09/03 |       | 10/03                |
|         | ©                                                             | •             | ©         | •          | ©              | •              | ©     | • | 0     |          |       |       |                      |
|         |                                                               |               |           |            |                |                |       |   | /     |          |       |       |                      |
| 11      | 11/03                                                         |               | 12/03     |            | 13/03          |                | 14/03 |   | 15/03 |          | 16/03 |       | 17/03                |
|         | 0                                                             | •             | 6         | •          | G              | •              | ©     | • | 9     | •        |       |       |                      |
|         |                                                               |               |           |            |                |                |       |   |       |          |       |       |                      |
| 12      | 18/03                                                         |               | 19/03     |            | 20/03          |                | 21/03 |   | 22/03 |          | 23/03 |       | 24/03                |
|         | 0                                                             | •             | 6         | •          | ©              | •              | 0     |   | 0     | •        |       |       |                      |
|         |                                                               |               |           |            |                |                |       |   |       |          |       |       |                      |
| 13      | 25/03                                                         |               | 26/03     |            | 27/03          |                | 28/03 |   | 29/03 |          | 30/03 |       | 31/03                |
|         | 0                                                             | •             | 6         | •          | G              |                | 0     | • | ©     | •        |       |       |                      |
|         |                                                               |               |           |            |                |                |       |   |       |          |       |       |                      |
|         |                                                               |               | 1         |            |                | /              |       |   |       |          |       |       |                      |
| AININUL | ANNULER LA DEMARCHE Cliquez sur « Appliquer une périodicité » |               |           |            |                |                |       |   |       |          |       |       |                      |

Test test enfant 3 - Accueil Régulier Collectif (contrat mensuel) - du 01/01 au 31/12/2019 - Multi-Accueil CHRYSALIDE - Chenilles

# 2.1. Définir la période

| Test test enfant 3 - Accueil Régulier Collectif (contrat mensuel) - du 01/01 au 31/12/2019 - Multi-Accueil CHRYSALIDE - Chenilles |            |          |         |                      |         |                   |       |     |           |       |        |        |          |          |    |            |     |     |
|----------------------------------------------------------------------------------------------------|------------|----------|---------|----------------------|---------|-------------------|-------|-----|-----------|-------|--------|--------|----------|----------|----|------------|-----|-----|
| APPLIQUER UNE PÉRIODICITÉ                                                                                                    |            |          |         |                      |         |                   |       |     |           |       |        |        |          |          |    |            |     |     |
| 1- Définir L                                                                                                    | .a période |          |         |                      |         |                   |       |     |           |       |        |        |          |          |    |            |     |     |
| L.                                                                                                    | 5          |          |         |                      | C       |                   |       |     |           | (     |        |        |          |          |    |            |     |     |
| SUR QUELLE PÉRIOI                                                                                                    | de souha   | ITEZ-VOI | js modi | FIER VO              | s réser | VATIONS           | ?     |     |           |       |        |        |          |          |    |            |     |     |
|                                                                                                    | DATE DE    | BUT      |         | Vendredi 1 Mars 2019 |         |                   |       |     | DATE FI   | N     |        | Dimanc | he 31 Ma | ars 2019 |    |            |     |     |
|                                                                                                    | •          |          | Ν       | ARS 20               | 19      | $\langle \rangle$ | •     |     | •         |       | Ν      | ARS 20 | 19       |          | •  |            |     |     |
|                                                                                                    | LU         | MA       | ME      | JE                   | VE      | SA                | DI    |     | LU        | MA    | ME     | JE     | VE       | SA       | DI |            |     |     |
|                                                                                                    |            |          |         |                      | 1       | 2                 | 3     |     |           |       |        | /      | 1        | 2        | 3  |            |     |     |
|                                                                                                    | 4          | 5        | 6       | 7                    | 8       | 9                 | 10    |     | 4         | 5     | 6      | h      | 8        | 9        | 10 |            |     |     |
|                                                                                                    | 11         | 12       | 13      | 14                   | 15      | 16                | V7    |     | 11        | 12    | В      | 14     | 15       | 16       | 17 |            |     |     |
|                                                                                                    | 18         | 19       | 20      | 21                   | 22      | 23                | 24    |     | 18        | 19    | 20     | 21     | 22       | 23       | 24 |            |     |     |
|                                                                                                    | 25         | 26       | 27      | 28                   | 29      | 30                | 31    |     | 25        | 26    | 27     | 28     | 29       | 30       | 31 |            |     |     |
|                                                                                                    |            |          |         |                      |         |                   |       | a / |           |       |        |        |          |          |    |            |     |     |
| ANNULER                                                                                                    |            |          |         |                      |         |                   |       |     | $\bigvee$ |       |        |        |          |          |    |            | SUI | ANT |
|                                                                                                    |            | Sé       | lecti   | onne                 | er la   | pério             | ode s | so  | uhai      | tée s | sur le | e cal  | endr     | ier.     |    | $\nearrow$ |     |     |
|                                                                                                    |            | Da       | ite d   | e de                 | DUT 6   | et de             | tin t | bu  | IS CII    | auez  | z sur  | « Si   | uvar     | זר » -   |    |            |     |     |

# 2.2. Définir le cycle

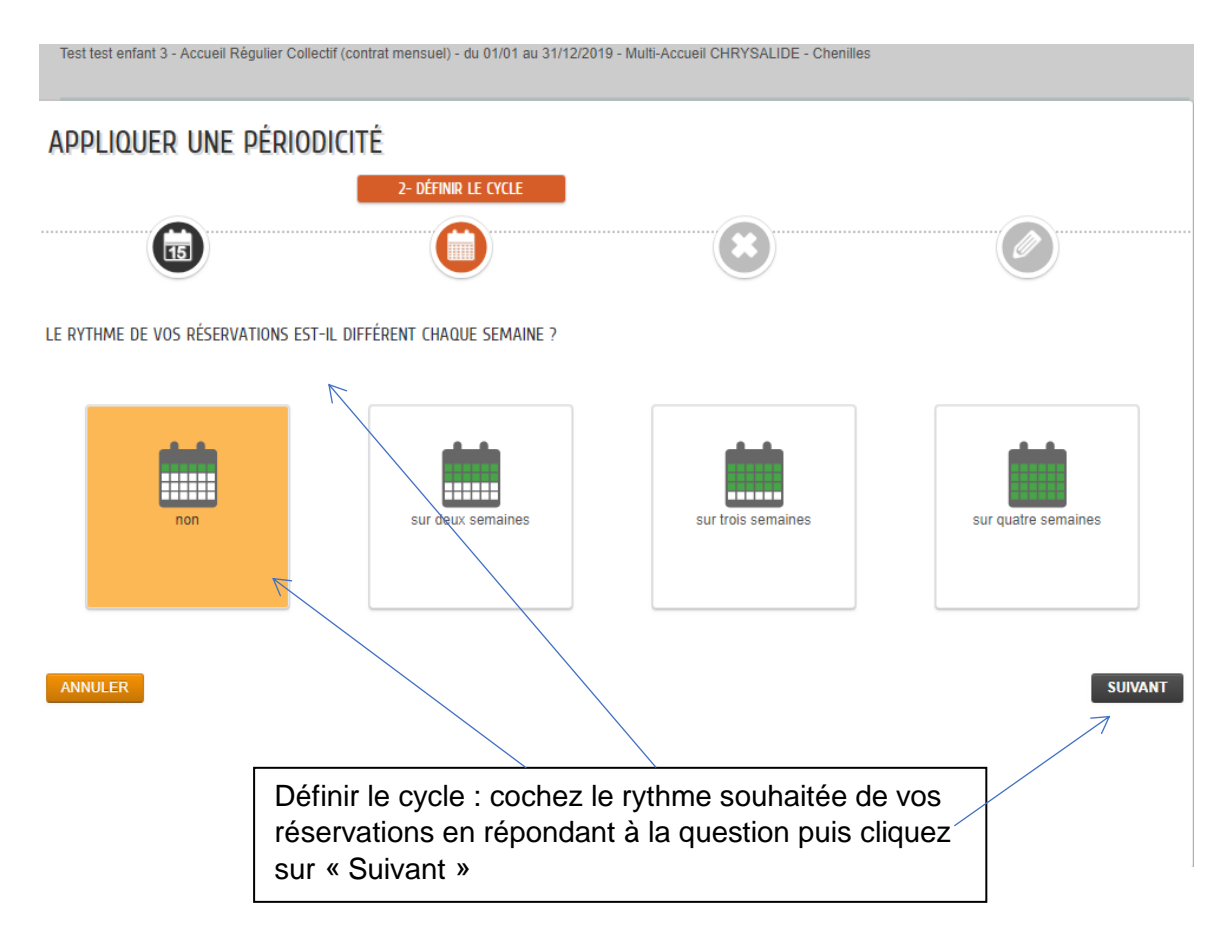

# 2.3. Jours et horaires de réservations

|        |            |                      |                   |                               |                          |                               |                   |     |     |       |          | 4- RESE | RVATIONS           |
|--------|------------|----------------------|-------------------|-------------------------------|--------------------------|-------------------------------|-------------------|-----|-----|-------|----------|---------|--------------------|
|        | C          | 15                   |                   |                               | C                        |                               |                   |     | 8   | )     |          | C       |                    |
| SUR QL | Jels Jours | SOUHAITEZ            | -Vous ajo         | OUTER VOS                     | RÉSERVAT                 | 10NS ?                        |                   |     |     |       |          |         |                    |
| SEM    | LUN        | NDI                  | MA                | RDI                           | MER                      | CREDI                         | JE                | UDI | VEN | DREDI | SAMEDI   |         | DIMANCHE           |
| 1      | ©          |                      | o                 | T                             | ©                        | •                             | ©                 | •   | ©   | V     |          |         |                    |
| ANN    | ULER       | Sélé<br>rése<br>L'éc | ection<br>ervatio | ner les<br>on en cl<br>-desso | jours<br>liquan<br>us ap | et hora<br>t sur la<br>paraît | ires de<br>flèche |     |     | PF    | RÉCÉDENT | APPLIQ  | UER LA PÉRIODICITÉ |

#### APPLIQUER UNE PÉRIODICITÉ

L'écran ci-dessous apparaît « Modifier les horaires ».

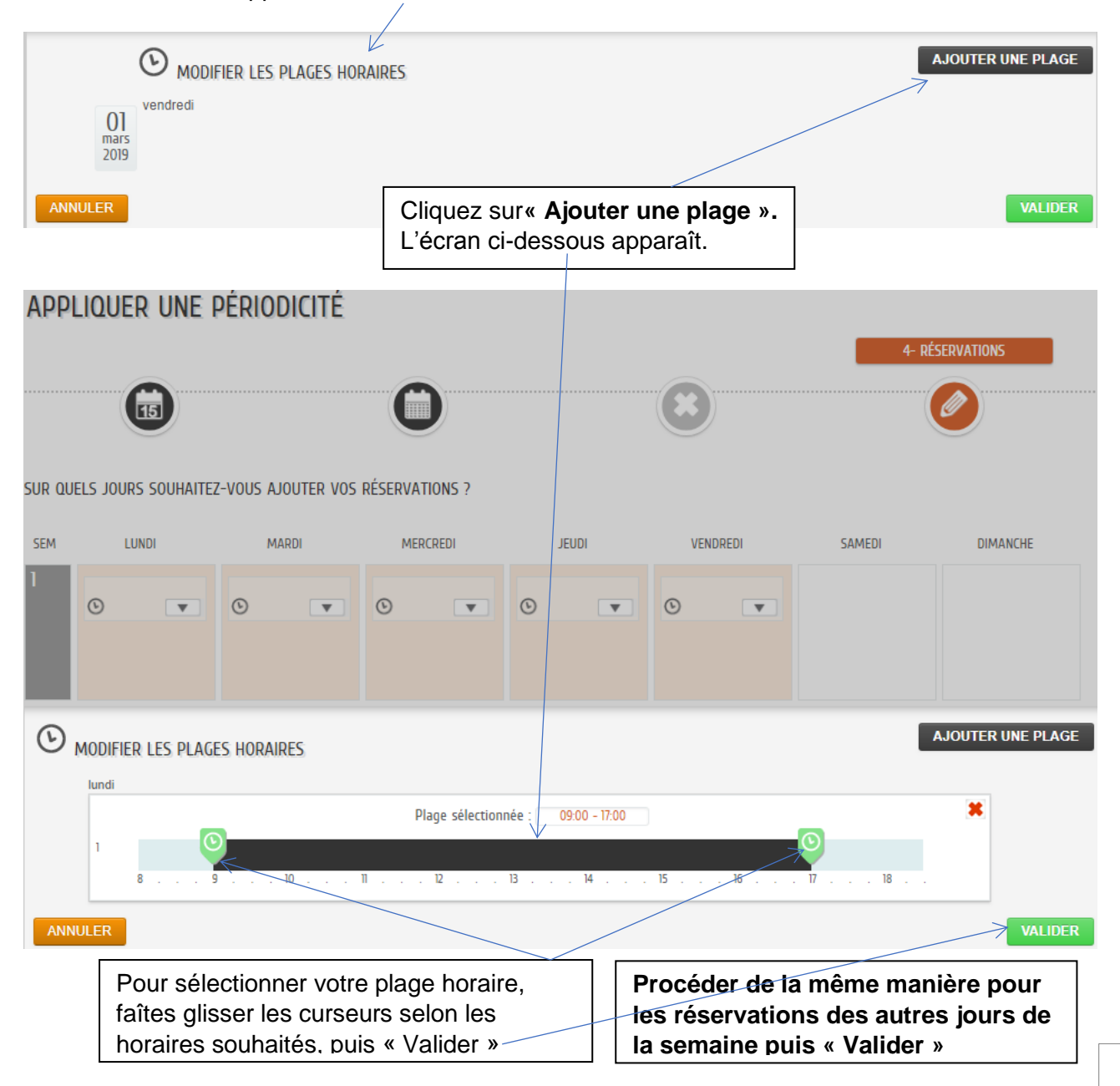

# 2.4. Réservations

Test test enfant 3 - Accueil Régulier Collectif (contrat mensuel) - du 01/01 au 31/12/2019 - Multi-Accueil CHRYSALIDE - Chenilles

#### APPLIQUER UNE PÉRIODICITÉ 4- Réservations 15 SUR QUELS JOURS SOUHAITEZ-VOUS AJOUTER VOS RÉSERVATIONS ? SEM LUNDI MARDI MERCREDI JEUDI VENDREDI SAMEDI DIMANCHE 09:00-17:00 09:00-17:00 09:00-17:00 09:00-17:00 6 . 6 6 . $\odot$ 6 . v v Une fois vos jours et horaires de PRÉCÉDENT réservations sélectionnés, cliquez sur « Appliquer la périodicité »

# 2.5. Récapitulatif

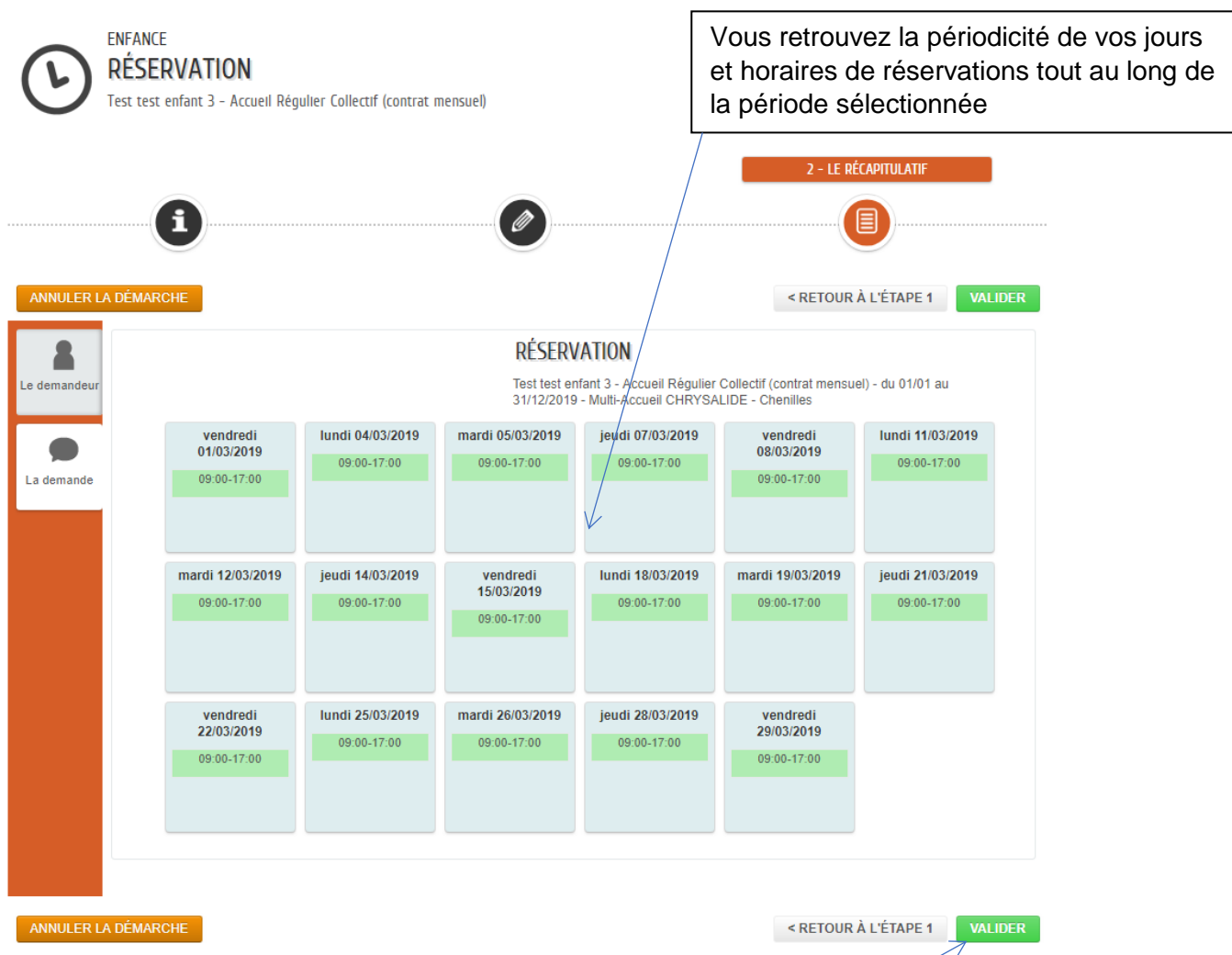

Vous trouverez un récapitulatif de vos réservations que vous pouvez modifier en cliquant sur « Retour à l'étape 1 ».

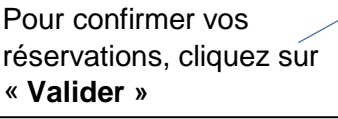

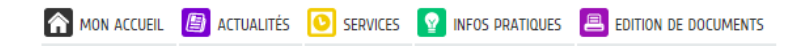

Bonjour Madame TEST. Dernière connexion le 22/01/2019 à 14:28

Ċ

RETOUR À L'ACCUEIL

# NOUS AVONS BIEN ENREGISTRÉ VOTRE DEMANDE

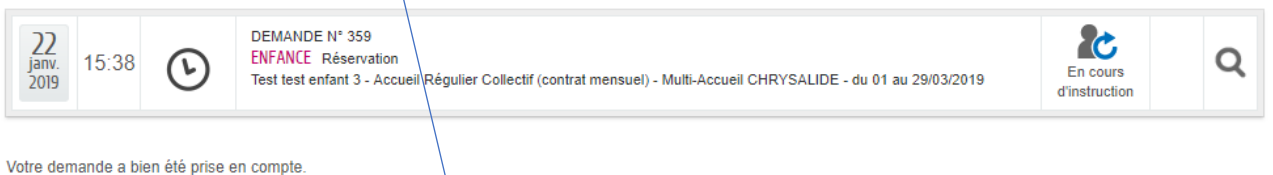

Vous retrouverez toutes les informations concernant votre demande à cette adresse :

cliquez ici

Votre demande a alors bien été enregistrée

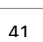

#### 2. <u>Vous souhaitez faire une demande d'admission au multi-accueil « Chrysalide » et</u> vous n'avez pas d'Espace Personnel sur le Portail Familles.

Vous devez impérativement contacter le service Enfance-Jeunesse afin qu'il puisse disposer des renseignements nécessaires à la création de votre Espace Personnel.

Une fois votre Espace Personnel créé, vous pourrez accéder au Portail Familles et procéder à une demande d'admission au multi-accueil « Chrysalide « de la manière suivante :

**Pour effectuer les réservations, cliquez sur « Dossier administratif » :** vous verrez apparaître l'écran ci-dessous avec les services disponibles à la réservation pour vos enfants.

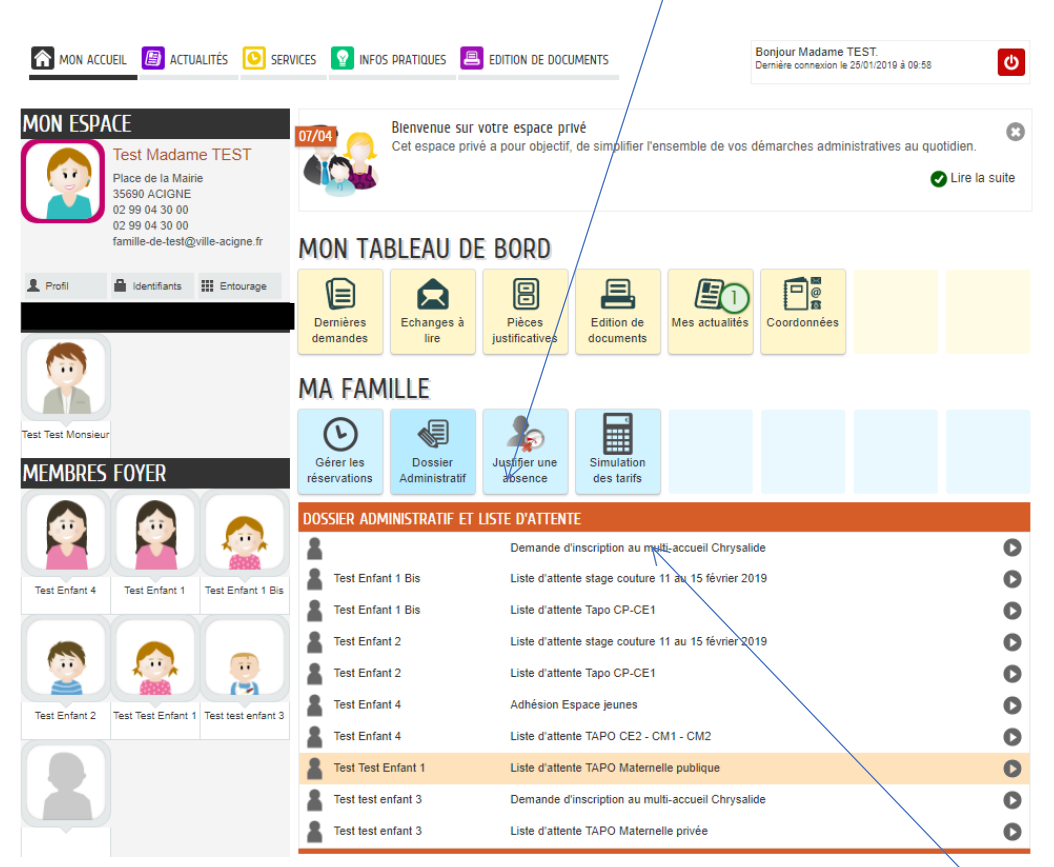

Pour effectuer une demande d'admission au multi-accueil, cliquez sur « Demande d'inscription-Multi-accueil Chrysalide ».

#### LA DEMARCHE

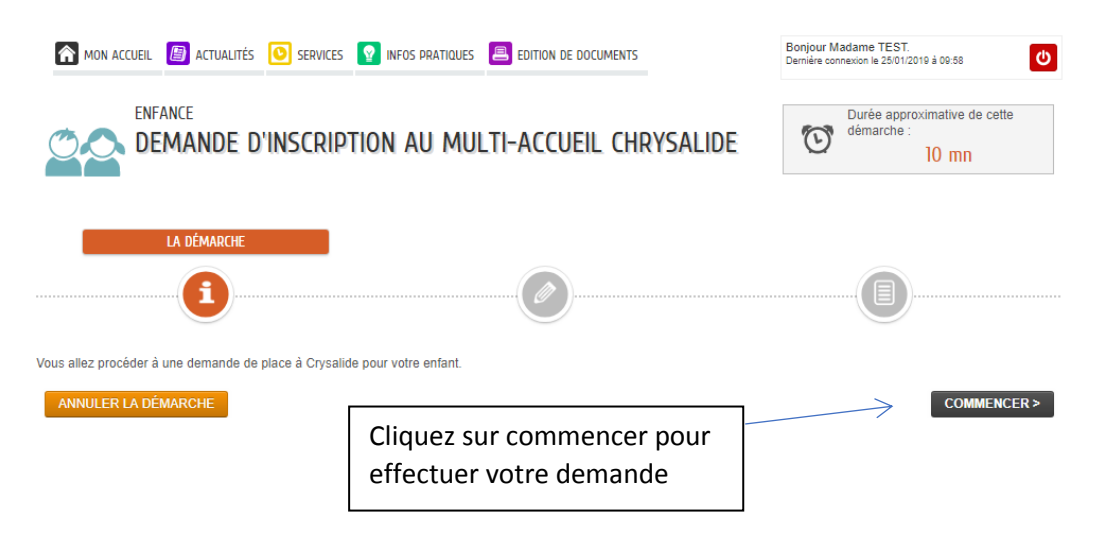

#### MA DEMANDE

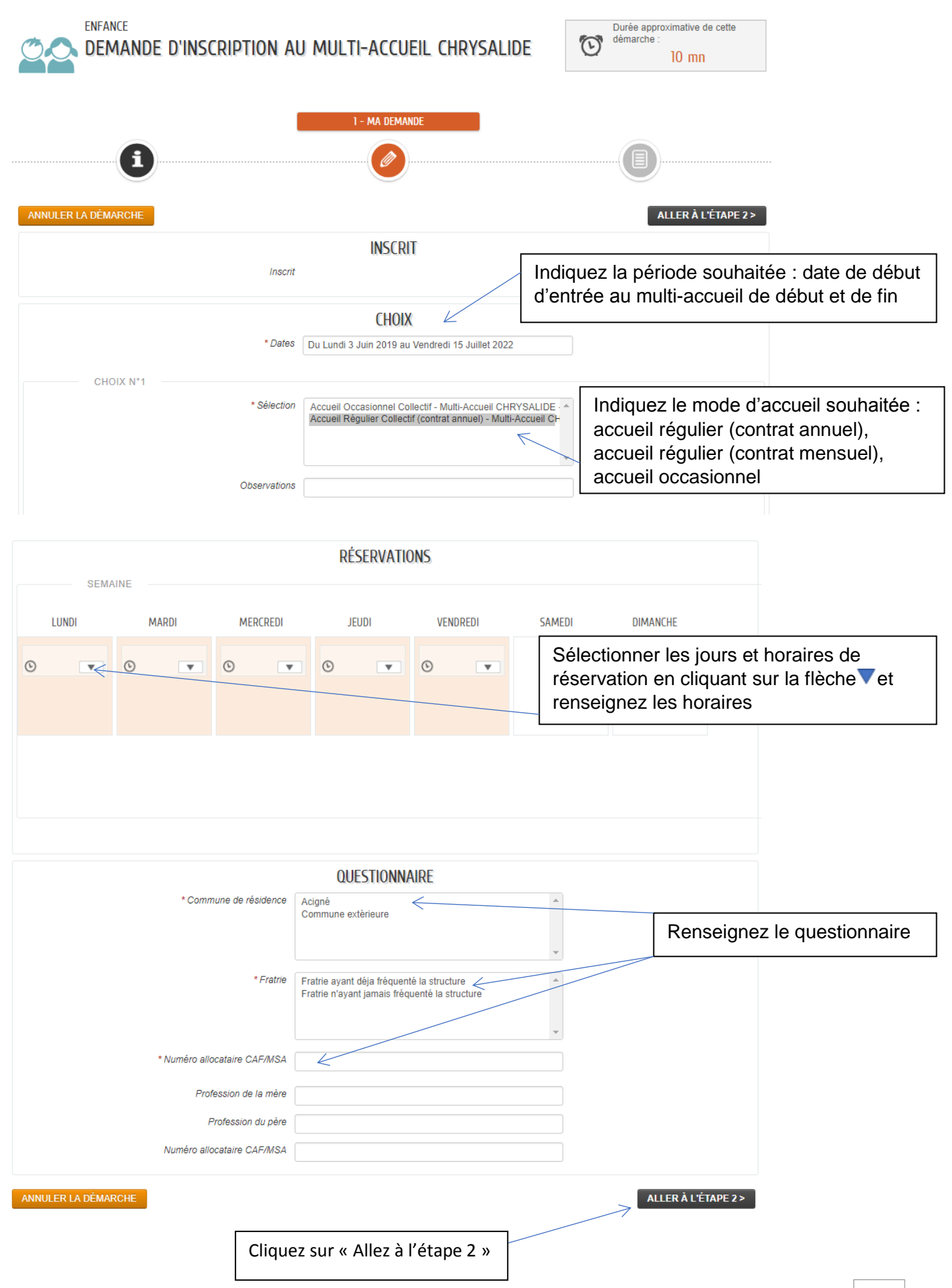

#### L'écran ci-dessous apparaît et vous permet de vérifier les choix sélectioonnés.

|                                                                                                    | on ai     | u multi-acc                                               | ueil Chrysa                           |        | Durée approxin<br>démarche : | native de cette<br>0 mn |  |  |  |
|----------------------------------------------------------------------------------------------------|-----------|-----------------------------------------------------------|---------------------------------------|--------|------------------------------|-------------------------|--|--|--|
|                                                                                                    |           | 1 - MA DEN                                                |                                       |        |                              |                         |  |  |  |
| <b>(1</b> )                                                                                                    |           |                                                           |                                       |        |                              |                         |  |  |  |
|                                                                                                    |           |                                                           |                                       |        |                              |                         |  |  |  |
| INULER LA DÉMARCHE                                                                                                    |           | INSC                                                      | RIT                                   |        | ALL                          | ER À L'ÉTAPE            |  |  |  |
|                                                                                                    | Inscrit   | in set                                                    |                                       |        |                              |                         |  |  |  |
|                                                                                                    |           | СНО                                                       | IX                                    |        |                              |                         |  |  |  |
|                                                                                                    | * Dates   | Du Lundi 3 Juin 2019                                      | au Vendredi 15 Juillet 20             | 022    |                              |                         |  |  |  |
| CHOIX N°1 * Sélection Accueil Occasionnel Collectif - Multi-Accueil CHRYSALIDE · ^ Accueil Régulier Collectif (contrat annuel) - Multi-Accueil CH |           |                                                           |                                       |        |                              |                         |  |  |  |
| Obs                                                                                                    | ervations |                                                           |                                       | •      |                              |                         |  |  |  |
| RÉSERVATIONS                                                                                                    |           |                                                           |                                       |        |                              |                         |  |  |  |
| LUNDI MARDI MERC                                                                                                    | REDI      | JEUDI                                                     | VENDREDI                              | SAMEDI | DIMANCHE                     |                         |  |  |  |
| 09:00-17:00                                                                                                    |           | 09:00-17:00<br>O:00-17:00<br>O:00-17:00<br>O:00-17:00     |                                       |        |                              |                         |  |  |  |
|                                                                                                    |           |                                                           |                                       |        |                              |                         |  |  |  |
|                                                                                                    |           |                                                           |                                       |        |                              |                         |  |  |  |
|                                                                                                    |           | QUESTIONN                                                 | AIRE                                  |        |                              |                         |  |  |  |
| * Commune de rési                                                                                                    | dence     | Acigné<br>Commune extèrieure                              |                                       | ×      |                              |                         |  |  |  |
| •,                                                                                                    | Fratrie   | Fratrie ayant déja fréquen<br>Fratrie n'ayant jamais fréq | té la structure<br>uenté la structure |        |                              |                         |  |  |  |
| * Numéro allocataire CAF                                                                                                    | MSA E     | 541453                                                    |                                       |        |                              |                         |  |  |  |
| Profession de la<br>Profession d                                                                                                    | mère      |                                                           |                                       |        |                              |                         |  |  |  |
| Numéro allocataire CAF                                                                                                    | MSA       |                                                           |                                       |        |                              |                         |  |  |  |
| NULER LA DÉMARCHE                                                                                                    |           |                                                           |                                       |        | ALLER À L'É                  | ÉTAPE 2 >               |  |  |  |
|                                                                                                    |           |                                                           |                                       |        | 7                            |                         |  |  |  |

# LE RECAPITULATIF

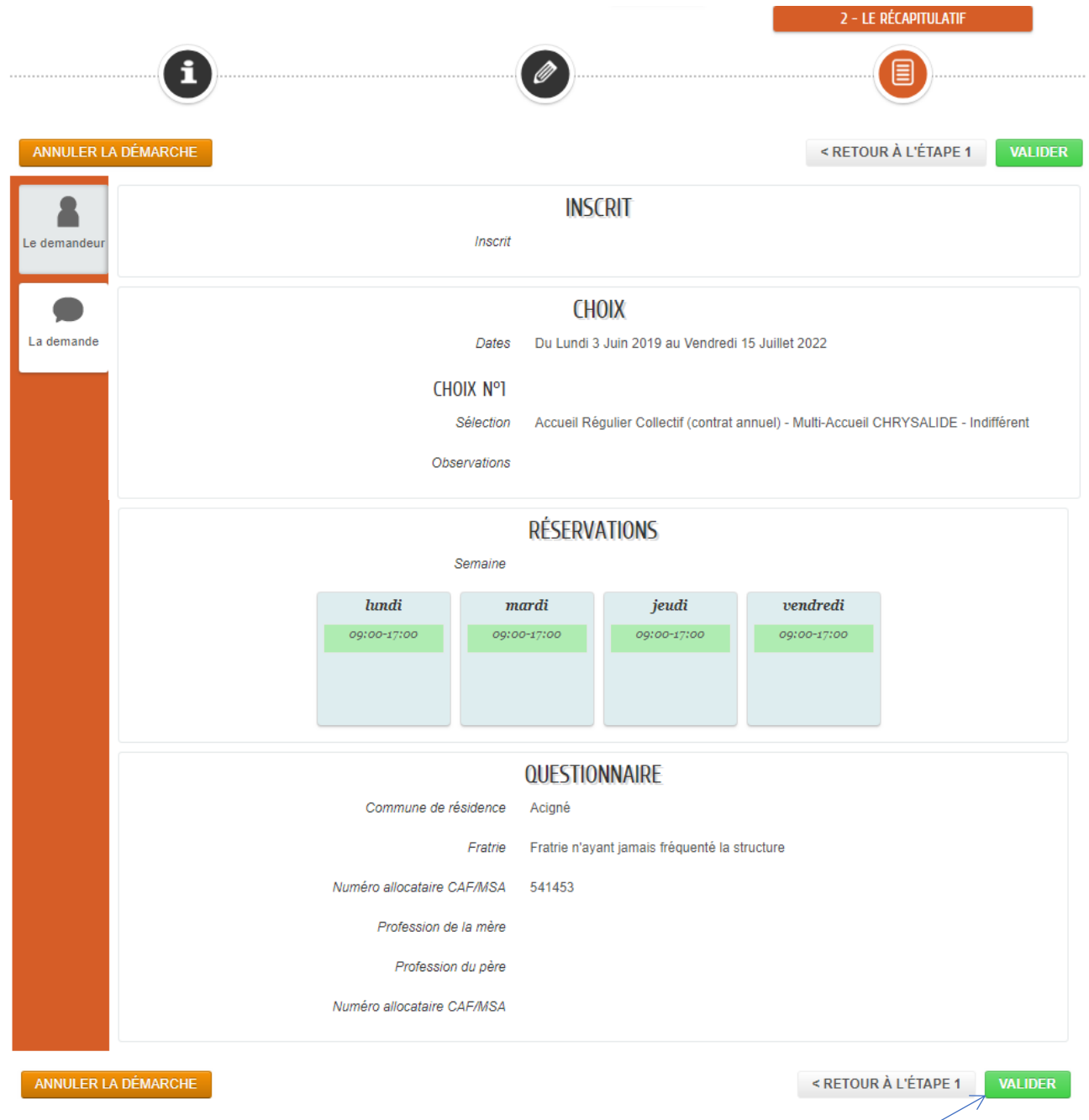

Vous trouverez un récapitulatif de votre demande d'admission au multi-accueil « Chrysalide » que vous pouvez modifier en cliquant sur « Retour à l'étape 1 ».

Pour confirmer votre demande, cliquez sur « Valider »

| MON ACCUEIL 📳 ACTU                                                                | ALITÉS 🧿 SERVICES 😰 INFOS PRATIQUES                                                         | EDITION DE DOCUMENTS                                                | Bonjour Madame TEST.<br>Dernière connexion le 25/01/2 | 1019 à 09:58                | C   |
|-----------------------------------------------------------------------------------|---------------------------------------------------------------------------------------------|---------------------------------------------------------------------|-------------------------------------------------------|-----------------------------|-----|
| NOUS AVONS BIE                                                                    | n enregistré votre di                                                                       | EMANDE                                                              |                                                       |                             |     |
| 25<br>janv.<br>2019 10:19                                                         | DEMANDE N° 558<br>ENFANCE Demande d'inscription au multi-ac                                 | ccueil Chrysalide                                                   |                                                       | éposée                      | Q   |
| Votre demande va être transmis<br>Vous retrouverez toutes les info<br>cliquez ici | e au service concerné et vous serez tenu inf<br>rmations concernant votre demande à cette a | formé par Courriel (famille-de-test@v<br>adresse :                  | ille-aeigne.fr) de l'avancement de son insi           | truction.<br>Etour à l'accu | EIL |
|                                                                                   | Votre demande a alors<br>déposée. Elle sera trai<br>instructeur et vous sera                | s bien été enregistré<br>tée par le service<br>a tenu informé de so | e et<br>on issue                                      |                             |     |

Les demandes d'admissions au multi-accueil « Chrysalide » sont instruites par une commission d'admission composée de l'Adjointe à la Petite Enfance-Enfance, du Directeur Scolaire-Enfance-Jeunesse et de la directrice du multi-accueil. Cette commission prononce les admissions et se réunit à chaque fois qu'une ou plusieurs places se libèrent.

L'attribution des places se fait en fonction des critères suivants :

- domiciliation des familles sur la commune,
- situation sociale et familiale,
- l'âge de l'enfant, afin de permettre un équilibre des tranches d'âge des enfants accueillis.

En dernier ressort, la date de dépôt de la demande pourra être prise en compte.

#### **13. DELAIS DE RESERVATIONS**

#### 11.1. LES CHANGEMENTS

Les changements relatifs à la mise en pace du Portail Familles concernent les services suivants :

#### 1. Accueil périscolaire : garderies et récréation maternelles

2. Restauration scolaire (REM)

#### 3. Etude surveillée-Garderie après étude

Les délais de réservations instaurés pour ces services périscolaires permettront aux familles de conserver une réservation quasiment en temps réel :

# - arrêt des réservations ou des annulations de réservations pour l'ensemble des services la veille avant minuit pour le lendemain.

Exemples :

Réservations ou annulations possibles pour le lundi 4 février 2019 jusqu'au dimanche 3 février 2019 avant minuit

*Réservations ou annulations possibles pour le mardi 5 février 2019 jusqu'au lundi 4 février 2019 avant minuit* 

#### 11.2. LES SYSTEMES DE RESERVATIONS MAINTENUS

# Les modalités de réservation actuellement en vigueur sont maintenus pour les services ci-dessous.

#### Accueil de loisirs « Arc en Ciel »-Mercredi

- maintien du système actuel de réservation ou d'annulation de réservation en vigueur à l'accueil de loisirs jusqu'au mercredi avant minuit pour la semaine S+1.
- maintien du dispositif actuel pour les réservations hors délais lorsque des places restent disponibles.

Dans ce cas, les familles transmettent une demande obligatoirement par mail à mairie@ville-acigne.fr pour effectuer la demande de réservation hors délai.

#### Accueil de loisirs « Arc en Ciel » et Espace Jeunes-Petites vacances

 maintien du système actuel de réservation en vigueur à l'accueil de loisirs et à l'Espace Jeunes d'une inscription une semaine avant le début des petites vacances.

Exemple pour les vacances de Février 2019 (du 11/02/2019 au 22/02/2019) : réservations ou annulations possibles jusqu'au dimanche 3 février avant minuit.

 maintien du dispositif actuel pour les réservations hors délais lorsque des places restent disponibles.
 Dans ce cas, les familles transmettent une demande obligatoirement par mail à

mairie@ville-acigne.fr pour effectuer la demande de réservation hors délai.

#### Accueil de loisirs « Arc en Ciel » et Espace Jeunes-Vacances d'été 2019

**TAPO :** maintien du système actuel de réservation en vigueur d'une réservation sur liste d'attente une semaine avant le début des petites vacances pour la période suivant cellesci.

Exemple pour les TAPO de mars-avril 2019 : réservations ou annulations possibles jusqu'au dimanche 3 février avant minuit. Traitement des réservations et réponses aux familles dans la semaine du 4 au 8 février 2019.

# 14. EN CAS DE NON RESPECT DES MODALITES ET DES DELAIS DE RESERVATIONS

L'efficacité de l'information délivrée aux gestionnaires municipaux repose sur la fiabilité des réservations effectuées par les familles.

Il convient donc en parallèle de ce processus de réservation de proposer un dispositif de prise en compte des coûts et désorganisations générés dans les situations suivantes :

#### Services périscolaires : REM, garderies, études, récréation (maternelles)

- en cas de présence sans réservation effectuée pour les enfants présents au REM et/ou aux garderies et/ou à l'étude surveillée,

- en cas de réservation sans présence, sauf transmission par tout moyen à la mairie d'un des justificatifs suivants dans les 72 heures à compter du jour d'absence :

- certificat médical,
- changement de planning professionnel imprévu dûment justifié (imprimé spécifique ville d'Acigné),

Compte tenu de la proposition soit de maintien des délais existants, soit d'inscription quasiment en temps réel – (veille avant minuit), il est proposé d'appliquer les frais de prise en charge des coûts générés de la manière suivante :

| Services                       | Participation aux coûts générés par<br>l'absence de réservation ou l'absence non<br>justifiée |
|--------------------------------|-----------------------------------------------------------------------------------------------|
| Restaurant d'enfants municipal | Tarif selon quotient familial + 50%                                                           |
| Garderies                      | Tarif brut selon quotient familial + 50%                                                      |
| Etude surveillée               | Tarif selon quotient familial + 50%                                                           |
| Garderie après étude           | Tarif + 50%                                                                                   |

Exemple pour la Restauration Scolaire :

Vous êtes présent mais n'avez pas réservé ; votre tarif pour un repas est de 3,97 €. Alors, vous serez facturé 50% en plus (+ 1,98 €) de votre tarif ; vous paierez donc 5,95 €

#### **15. MODALITES DE PAIEMENT**

Le Portail Famille vous permet de consulter, télécharger, éditer et payer vos factures. Le paiement des réservations pourra s'effectuer en post-paiement (REM, garderies, études, accueil de loisirs Arc en Ciel) ou en prépaiement pour certaines activités (sorties extérieures de l'accueil de loisirs, activités à la carte de l'Espace Jeunes).

Pour vous déconnecter, veuillez cliquer sur le bouton « Déconnexion »

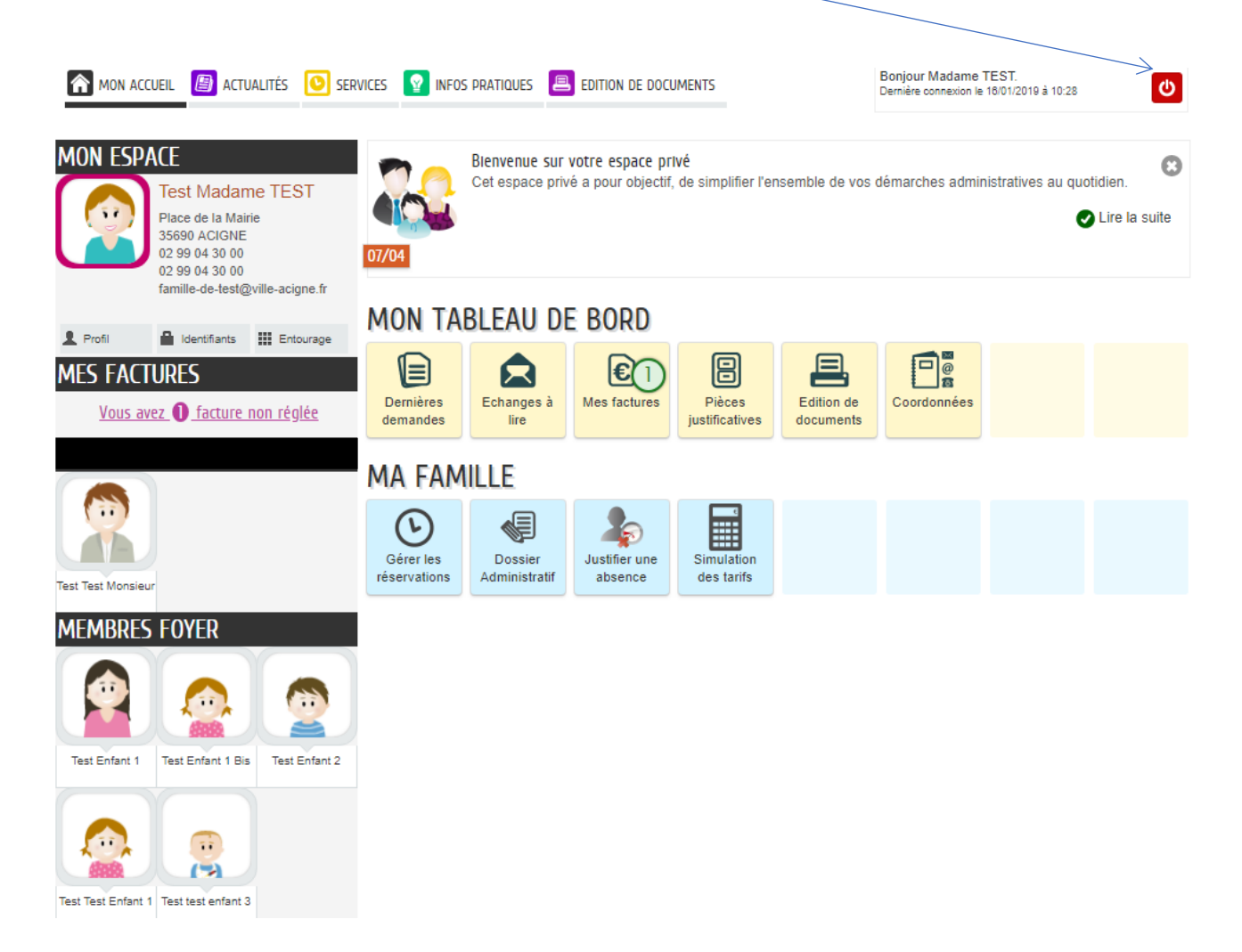

Une question sur l'utilisation du Portail Familles ? Un problème à signaler ?

Le service Enfance-Jeunesse est à votre disposition pour vous aider.

#### Mairie d'Acigné

#### **Service Enfance-Jeunesse**

mairie@ville-acigne.fr

Tél: 02.99.04.30.00

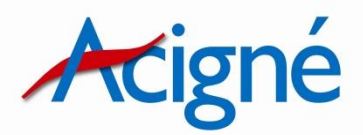